# Сигнализаторы температуры Prothermo NMT535

Техническое описание

# По вопросам продаж и поддержки обращайтесь:

Алматы (7273)495-231 Ангарск (3955)60-70-56 Архангельск (8182)63-90-72 Астрахань (8512)99-46-04 Барнаул (3852)73-04-60 Белгород (4722)40-23-64 Благовещенск (4162)22-76-07 Брянск (4832)59-03-52 Владивосток (423)249-28-31 Владикавказ (8672)28-90-48 Владимир (4922)49-43-18 Вологорад (844)278-03-48 Вологорад (8172)26-41-59 Воронеж (473)204-51-73 Екатеринбург (343)384-55-89 Иваново (4932)77-34-06 Ижевск (3412)26-03-58 Иркутск (395)279-98-46 Казань (843)206-01-48 Калига (4842)92-23-67 Кемерово (3842)65-04-62 Киров (8332)68-02-04 Коломна (4966)23-41-49 Кострома (4942)77-07-48 Краснодар (861)203-40-90 Красноярск (391)204-63-61 Курск (4712)77-13-04 Куран (3522)50-90-47 Липецк (4742)52-20-81 Магнитогорск (3519)55-03-13 Москва (495)268-04-70 Мурманск (8152)59-64-93 Набережные Челны (8552)20-53-41 Нижний Новгород (831)429-08-12 Новокузнецк (3843)20-46-81 Ноябрьск (3496)41-32-12 Новосибирск (383)227-86-73 Омск (3812)21-46-40 Орел (4862)44-53-42 Оренбург (3532)37-68-04 Пенза (8412)22-31-16 Петрозаводск (8142)55-98-37 Псков (8112)59-10-37 Пермь (342)205-81-47 Ростов-на-Дону (863)308-18-15 Рязань (4912)46-61-64 Самара (846)206-03-16 Санкт-Петербург (812)309-46-40 Саратов (845)249-38-78 Севастополь (8692)22-31-93 Саранск (8342)22-96-24 Симферополь (3652)67-13-56 Смоленск (4812)29-41-54 Сочи (862)225-72-31 Ставрополь (8652)20-65-13 Сургут (3462)77-98-35 Сыктывкар (8212)25-95-17 Тамбов (4752)50-40-97 Тверь (4822)63-31-35 Тольятти (8482)63-91-07 Томск (3822)98-41-53 Тула (4872)33-79-87 Тюмень (3452)66-21-18 Ульяновск (8422)24-23-59 Улан-Удэ (3012)59-97-51 Уфа (347)229-48-12 Хабаровск (4212)92-98-04 Чебоксары (8352)28-53-07 Челябинск (351)202-03-61 Череповец (8202)49-02-64 Чита (3022)38-34-83 Якутск (4112)23-90-97 Ярославль (4852)69-52-93

Россия +7(495)268-04-70

Казахстан +7(7172)727-132

Киргизия +996(312)96-26-47

эл.почта: ehr@nt-rt.ru || сайт: https://endcounters.nt-rt.ru/

Temperature *Prothermo NMT 535* 

**Operating Manual** 

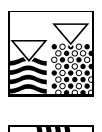

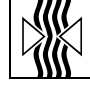

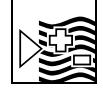

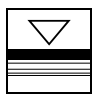

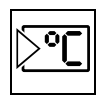

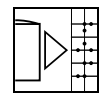

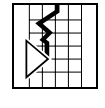

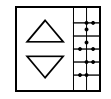

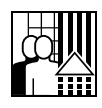

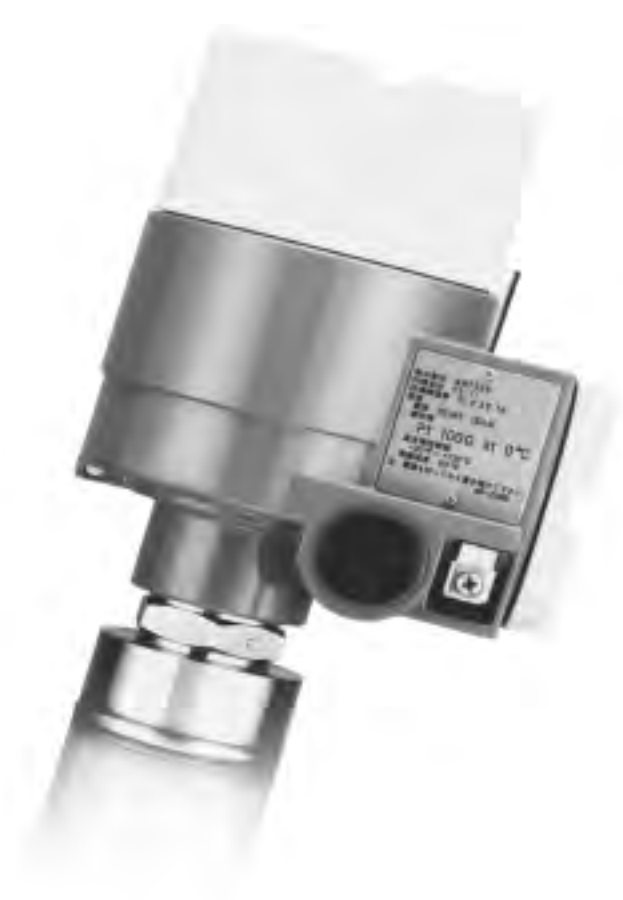

# **Table of Contents**

| 1. Safety instructions 3                                                                                                    |
|----------------------------------------------------------------------------------------------------|
| 1.1 Designated use       3         1.2 Installation, commissioning and operation       3         1.3 Operational safety       3         1.4 Notes on safety conventions and symbols       4 |
| 2. Identification                                                                                                    |
| 2.1 Device Designation 5                                                                                                    |
| 3. Installation · · · · · · · · · · · · · · · · · · ·                                                                                                    |
| 3.1 Installation conditions    10      3.2 Installation instructions    11                                                                                                    |
| 4. Wiring                                                                                                    |
| 4.1 Required Cabled Ground and Cable                                                                                                    |
| 5.Operation 22                                                                                                    |
| <ul> <li>5.1 Operating on Matrix While Connected to</li></ul>                                                                                                    |
| <ul><li>5.3 Programming Matrix 28</li><li>5.4 Description of the Programming Matrix 33</li></ul>                                                                                            |
| 6.Error Codes                                                                                                    |
| 6.1 Short Circuit or Break376.2 Communication Error376.3 Error and Status Messages37                                                                                                    |
| 7. Appendix40                                                                                                    |

1 Safety instructions

# 1.1 Designated use

The NMT 535 is a combined average temperature signal converter and element probe used on bulk storage tanks for inventory control and custody transfer applications. The NMT 535 can be combined with various HART compatible devices and tank sensors, such as Proservo NMS 53x, Micropilot M and S-series radar and Tank Side Monitor NRF 590.

The Prothermo NMT 535 measures the average product temperature and converts the input to HART compatible output. The temperature data is used for the calculation of the volume correction factor (VCF) and the Net Standard Volume (lower case) required for accurate inventory measurement.

# 1.2 Installation, commissioning and operation

- Mounting electrical installation, start-up and maintenance of the instrument may only be carry out by trained personnel authorized by operator of the facility.
- Personnel must absolutely and without fail read and understand this Operating Manual before carrying out its instructions.
- The instrument may only be operated by personnel who are authorized and trained by the operator of the facility. All Instructions in this Manual are to be observed without fail.
- The installer has to make sure that the measuring system is correctly wired according to the wiring diagrams. The measuring system is to be grounded.
- Please observe all provisions valid for your country and pertaining to the opening and repairing of electrical devices.

# 1.3 Operational safety

| Proper use                 | <ul> <li>Warning!</li> <li>The Prothermo NMT535 temperature elements assume that users gauge temperature inside the liquid tanks. Use for purposes other than originally intended may cause failure. Failure may occur if the elements are positioned incorrectly or as a result of improper operation. Carefully read this instruction manual before attempting to use the elements.</li> <li>Before opening the cover of the Prothermo NMT535 for maintenance, switch off the power supply of the Proservo NMS53x. The Prothermo NMT535 is supplied with electric power from the Proservo NMS53x.</li> </ul> |
|----------------------------|----------------------------------------------------------------------------------------------------|
| Protection from line noise | Caution!                                                                                                    |
|                            | <ul> <li>The following precautions are required to rule out any malfunction by line noise (see also Sect. 7.2).</li> <li>Use a more than 24 AWG screened twisted pair or steel armored wire for the connection between the Prothermo NMT535 and the Proservo NMS53x or the Tank side monitor NRF 590.</li> <li>If you use an unscreened wire, then equip it with a conduit pipe.</li> <li>Connect the cable screen to the frame ground.</li> </ul>                                                                                                    |
| On safety and improper use | Follow the safeguards presented in this manual when using this product. This is important for ensuring the safe operation of the system to be controlled by the product. If the user does not follow these instructions properly, we cannot guarantee the safety of the system.                                                                                                    |
| Product Requirements       | <b>Power source</b><br>Check the voltage of the power supply before connecting it to the product. It should be the exact voltage required for proper operation of the product.                                                                                                    |
|                            | Use in hazardous areas<br>When using the product in a first or second-class hazard location (Zone 1 or Zone 2) be sure to                                                                                                    |

use an intrinsically safe or pressure- and explosion-proof apparatus. Take the utmost care during the installation, wiring, and piping of such an apparatus to ensure the safety of the system. For safety reasons, maintenance or repairs on the product while it is being used with such on apparatus should only be performed by qualified personnel.

#### External connection

When an external connection is required, the product should be protectively grounded before it is connected to a measurement object or an external control circuit.

# 1.4 Notes on safety conventions and symbols

In order to highlight safety-relevant or alternative operating procedures in the manual, the following conventions have been used, each indicated by a corresponding symbol in the margin.

# Safety conventions

| Symbol   | Meaning                                                                                                    |
|----------|----------------------------------------------------------------------------------------------------|
| Warning! | <b>Warning</b><br>A warning highlights actions or procedures which, if not performed correctly, will lead to personal injury, a safety hazard or destruction of the instrument.        |
| Coulier  | <b>Caution!</b><br>Caution highlights actions or procedures which, if not performed correctly, may lead to personal injury or incorrect functioning of the instruments.                |
| Note!    | <b>Note!</b><br>A note highlights actions or procedures which, if not performed correctly, may indirectly affect operation or may lead to an instrument response which is not planned. |

| ×<br>Ex | <b>Device certified for use in explosion hazardous area</b><br>If the Micropilot has this symbol embossed on its name plate it can<br>be installed in an explosion hazardous area.                                                                                              |
|---------|----------------------------------------------------------------------------------------------------|
| EX      | <b>Explosion hazardous area</b><br>Symbol used in drawings to indicate explosion hazardous area.<br>- Devices located in and wiring entering areas with the designation<br>"exolosion hazardous areas" must conform with the stated type of<br>protection.                      |
|         | <ul> <li>Safe area (non-explosion hazardous area)</li> <li>Symbol used in drawings to indicate, if nesessary, non-explosion hazardous areas.</li> <li>Devices located in safe areas still require a certificate if their outputs run into explosion hazardous areas.</li> </ul> |

|                    | <b>Direct voltage</b><br>A terminal to which or from which a direct current or voltage may<br>be applied or supplied                                                                                            |
|--------------------|----------------------------------------------------------------------------------------------------|
| $\sim$             | Alternating voltage<br>A terminal to which or from which an alternationg (sine-wave)<br>current or voltage may be applied or supplied                                                                           |
|                    | <b>Grounded terminal</b><br>A grounded terminal, which as far as the operator is concerned, is<br>already grounded by means of an earth grounding system.                                                       |
|                    | <b>Protective grounded (earth) terminal</b><br>A terminal which must be connected to earth ground prior to<br>making any other connection to the equipment.                                                     |
| $\bigtriangledown$ | <b>Equipotential connection (earth bonding)</b><br>A connection made to the plant grounding system which may be of<br>type e.g. neutral star or equipotential line according to national or<br>company practice |

| 2.1.2  |        | Ordering Information |                           |                   |               |                                                                                                    |  |  |  |  |  |  |
|--------|--------|----------------------|---------------------------|-------------------|---------------|----------------------------------------------------------------------------------------------------|--|--|--|--|--|--|
| 10     | Pr     | rotection class      |                           |                   |               |                                                                                                    |  |  |  |  |  |  |
|        | 0<br>1 | IP<br>Ex             | P 67<br>Ex d IIB T4, TIIS |                   |               |                                                                                                    |  |  |  |  |  |  |
|        | 2      | EE                   | x ia IIB T4, ATEX         |                   |               |                                                                                                    |  |  |  |  |  |  |
|        | 3      | EE                   | ix ia                     | x ia IIB T2, ATEX |               |                                                                                                    |  |  |  |  |  |  |
|        | 4      |                      | ass                       | 155<br>1. E       | т, с<br>Div 1 | . Gp. CD. CSA (Exd)pending                                                                                           |  |  |  |  |  |  |
|        | 6      | EE                   | Ex d                      | IIΒ               | T4,           | ATEXpending                                                                                                    |  |  |  |  |  |  |
|        | 7      | IS                   | Clas                      | ss 1              | 1, Di         | v 1, Gp. CD, FM                                                                                                    |  |  |  |  |  |  |
|        | 8      | Cl                   | ass                       | 1, L<br>al va     | Div 1<br>orsi | , Gp. CD, CSA (Exi)pending                                                                                           |  |  |  |  |  |  |
|        | 17     |                      |                           | _                 |               | лı                                                                                                    |  |  |  |  |  |  |
| 20     |        | Ca<br>A              | able                      | En<br>De G        | try           | ) 1/2" thread                                                                                                    |  |  |  |  |  |  |
|        |        | В                    | Or                        | ne N              | JPT           | ½" thread                                                                                                    |  |  |  |  |  |  |
|        |        | С                    | On                        | ne P              | PG 1          | 6 (only Protection class 0)                                                                                          |  |  |  |  |  |  |
|        |        | D                    | On                        | ne N              | Л 20          | thread                                                                                                    |  |  |  |  |  |  |
|        |        | Y                    | Sp                        | eci               | al ve         | rsion                                                                                                    |  |  |  |  |  |  |
| 30     |        |                      | Pro                       | oce               | ess (         | connection, material                                                                                                 |  |  |  |  |  |  |
|        |        |                      | 1                         | AN                | S IU<br>NSI 2 | " 150lbs RF flange                                                                                                   |  |  |  |  |  |  |
|        |        |                      | 2                         | DI                | N D           | N50 PN10 RF flange                                                                                                   |  |  |  |  |  |  |
|        |        |                      | 3                         | JP                | 1 2"          | 150lbs RF flange                                                                                                    |  |  |  |  |  |  |
|        | l      |                      | 9                         | Sp                | ecia          | Iversion                                                                                                    |  |  |  |  |  |  |
| 40     |        |                      |                           | Fla               | ang           | e material                                                                                                    |  |  |  |  |  |  |
|        |        |                      |                           | 1                 | Sta           | inless steel (SUS304) flange                                                                                         |  |  |  |  |  |  |
|        |        |                      |                           | 9                 | Sp            | ecial version                                                                                                    |  |  |  |  |  |  |
| 50     |        |                      |                           |                   | Me            | asuring range                                                                                                    |  |  |  |  |  |  |
|        |        |                      |                           |                   | 1             | -50 to +200 °C,-58 to +392 °F (wide range)                                                                           |  |  |  |  |  |  |
|        |        |                      |                           |                   | 2             | -20 to +100 °C, -4 to +212 °F (standard range)                                                                       |  |  |  |  |  |  |
|        |        |                      |                           |                   | 3             | -18 to + 80 °C, 0 to + 176 °F (PTB w&w)pending<br>-50 to + 200 °C, 58 to + 392 °F (wide range)High Accuracy, pending |  |  |  |  |  |  |
|        |        |                      | -                         |                   | 5             | -20 to +100 °C, 4 to +212 °F (standard range) High Accuracy, pending                                                 |  |  |  |  |  |  |
|        |        |                      |                           |                   | 9             | Special version                                                                                                    |  |  |  |  |  |  |
| 60     |        |                      |                           |                   |               | Number of elements                                                                                                   |  |  |  |  |  |  |
|        |        |                      |                           |                   |               | A   Iwo Pt100<br>B Three Pt100                                                                                       |  |  |  |  |  |  |
|        |        |                      |                           |                   |               | C Four Pt100                                                                                                    |  |  |  |  |  |  |
|        |        |                      |                           |                   |               | D Five Pt100                                                                                                    |  |  |  |  |  |  |
|        |        |                      |                           |                   |               | E Six Pt100                                                                                                    |  |  |  |  |  |  |
|        |        |                      |                           |                   |               | G Fight Pt100                                                                                                    |  |  |  |  |  |  |
|        |        |                      |                           |                   |               | H Nine Pt100                                                                                                    |  |  |  |  |  |  |
|        |        |                      |                           |                   |               | J Ten Pt100                                                                                                    |  |  |  |  |  |  |
|        |        |                      |                           |                   |               | K Eleven Pt100                                                                                                    |  |  |  |  |  |  |
|        |        |                      |                           |                   |               | M Thirteen Pt100                                                                                                    |  |  |  |  |  |  |
|        |        |                      |                           |                   |               | N Fourteen Pt100                                                                                                    |  |  |  |  |  |  |
|        |        |                      |                           |                   |               | O Fifteen Pt100                                                                                                    |  |  |  |  |  |  |
|        |        |                      |                           |                   |               | Y Special version                                                                                                    |  |  |  |  |  |  |
| 70     | 1      | 1                    | 1                         | 1                 | 1             | Flement spacing                                                                                                    |  |  |  |  |  |  |
| -      |        |                      |                           |                   |               | 1 Element Spacing: 2000mm                                                                                            |  |  |  |  |  |  |
|        |        |                      |                           |                   |               | 2 Element Spacing: 1500mm                                                                                            |  |  |  |  |  |  |
|        |        |                      |                           |                   |               | 3 Element Spacing: 1000mm<br>4 Elements equally spaced defined by length and element number                          |  |  |  |  |  |  |
|        |        |                      |                           |                   |               | 9 Special version                                                                                                    |  |  |  |  |  |  |
| 80     |        |                      | •                         |                   |               | 1,000 to 30,000mm probe length (below flange)                                                                        |  |  |  |  |  |  |
|        |        |                      |                           |                   |               | Amm probe length                                                                                                    |  |  |  |  |  |  |
| 90     |        |                      |                           |                   |               | Display 1,000 to 30,000mm probe length (below flange)                                                                |  |  |  |  |  |  |
|        |        | A No display         |                           |                   |               |                                                                                                    |  |  |  |  |  |  |
|        |        |                      |                           |                   |               | A No display                                                                                                    |  |  |  |  |  |  |
| NMT52F |        |                      | ,<br>                     |                   |               | A No display                                                                                                    |  |  |  |  |  |  |

| 100     |  |  |  |   | Di          | spl            | ay 1,000 to 30,000mm probe length (below flange)                                                                                                    |
|---------|--|--|--|---|-------------|----------------|----------------------------------------------------------------------------------------------------|
|         |  |  |  |   | A<br>B<br>C | Wi<br>Wi<br>Wi | thout installation material, for guide pipe installation<br>th anchor weight for CRT<br>th anchor weight and sliding sleeve for FRT without guide pipe |
|         |  |  |  |   | D<br>Y      | Wi<br>Sp       | th tensioning wire, anchor weight, top anchor (threaded NPT 1")<br>ecial version                                                                       |
|         |  |  |  |   |             |                |                                                                                                    |
| NMT535- |  |  |  | A |             |                | Complete product designation                                                                                                    |

| 2.1.3 Specification            |                                                                                                    |
|--------------------------------|----------------------------------------------------------------------------------------------------|
| measuring element              | Platinum (Pt.100), Class A element (standard type)<br>PUB 751 1983 and / or JIS 1604 0 1989                            |
| Accuracy of element            | ±(0.15+0.002 t ) °C, ±(0.3+0.004 t ) °F(standard)                                                                      |
| Accuracy of conversion         | $\pm 0.25$ °C ( $\pm 0.5$ °F), at admissible temperature                                                               |
| Total Accuracy                 | $\pm \{0.25 + (0.15 + 0.002 t ) \ ^{\circ}C, \ \pm \{0.5 + (0.3 + 0.004 t )\} \ ^{\circ}F$                             |
| Total Accuracy (High Accuracy) | ±0.25°C (±0.5°F) within API chapter 7 MPMS.                                                                            |
| version                        | specifications at reference conditionpending                                                                           |
| Measuring range                | 20 + 100 °C, -4 +212 °F (standard)<br>50 + 200 °C, -58 +392 °F (wide range)<br>18 + 80 °C, 0 +176 °F (PTB W&B) pending |
|                                | High Accuracy version available for two temp. ranges within                                                            |
|                                | <ul> <li>API MPMS. chapter 7 specifications at reference condition</li> </ul>                                          |
| Number of elements             | 2 to 16 points                                                                                                    |
| Flange                         | JIS 10K 50A RF                                                                                                    |
|                                | ANSI 150 lbs. 2" RF                                                                                                    |
|                                | JPI 150 lbe. 2" RF                                                                                                    |
|                                | DIN DN50 PN10RF                                                                                                    |
|                                | Others (optional)                                                                                                    |
| Output                         | Multidrop HADT Drotocol                                                                                                |
| Output                         | Polling address: 02 for connecting to Preserve NMS 53x                                                                 |
|                                | Polling address: 02-161 connecting to 1703crvo NMS 53x.                                                                |
|                                |                                                                                                    |
| Materials                      | Flexible tube (Inner tube): Stainless steel 316 grade                                                                  |
|                                | Flexible tube (Outer tube): Stainless steel 304 grade                                                                  |
|                                | Housing: Aluminium diecast ¾" threaded                                                                                 |
|                                | Flange: Mild steel (standard), SS 304 / 316 (optional)                                                                 |
| Power supply                   | DC 17-30V (NMS 53x & eliminate NRF590 Supplies DC24V)                                                                  |
| Cable entry                    | G (PF) ½                                                                                                    |
| 5                              | NPT ½                                                                                                    |
|                                | PG16                                                                                                    |
|                                | M20                                                                                                    |
| Ambient temperature            | -20 +60 °C, -4+140 °F Converter (housing)                                                                              |

| Explosion proof               | Ex d IIB T4, TIIS                                                                                 |
|-------------------------------|---------------------------------------------------------------------------------------------------|
|                               | EEx ia IIB T4 and T2 ATEX                                                                         |
|                               | XP Class 1, Div.1, Gp. CD, FMpending                                                              |
|                               | Class 1, Div.1, Gp.CD, CSA (Exd)pending                                                           |
|                               | EEx d IIB T4, ATEXpending                                                                         |
|                               | IS Class 1, Div.1, Gp.CD, FM                                                                      |
|                               | Class 1, Div.1, Gp. CD, CSA (Exi)pending                                                          |
| Element position (standard)   | Lowest 100mm (3.9") above bottom of flexible tube<br>Highest 1000 mm (39.4") below flange surface |
| Flexible tubu of cable bottom | 400 mm from tank bottom                                                                           |

# 3 Installation

# 3.1 Installation conditions

3.1.1 Dimensions

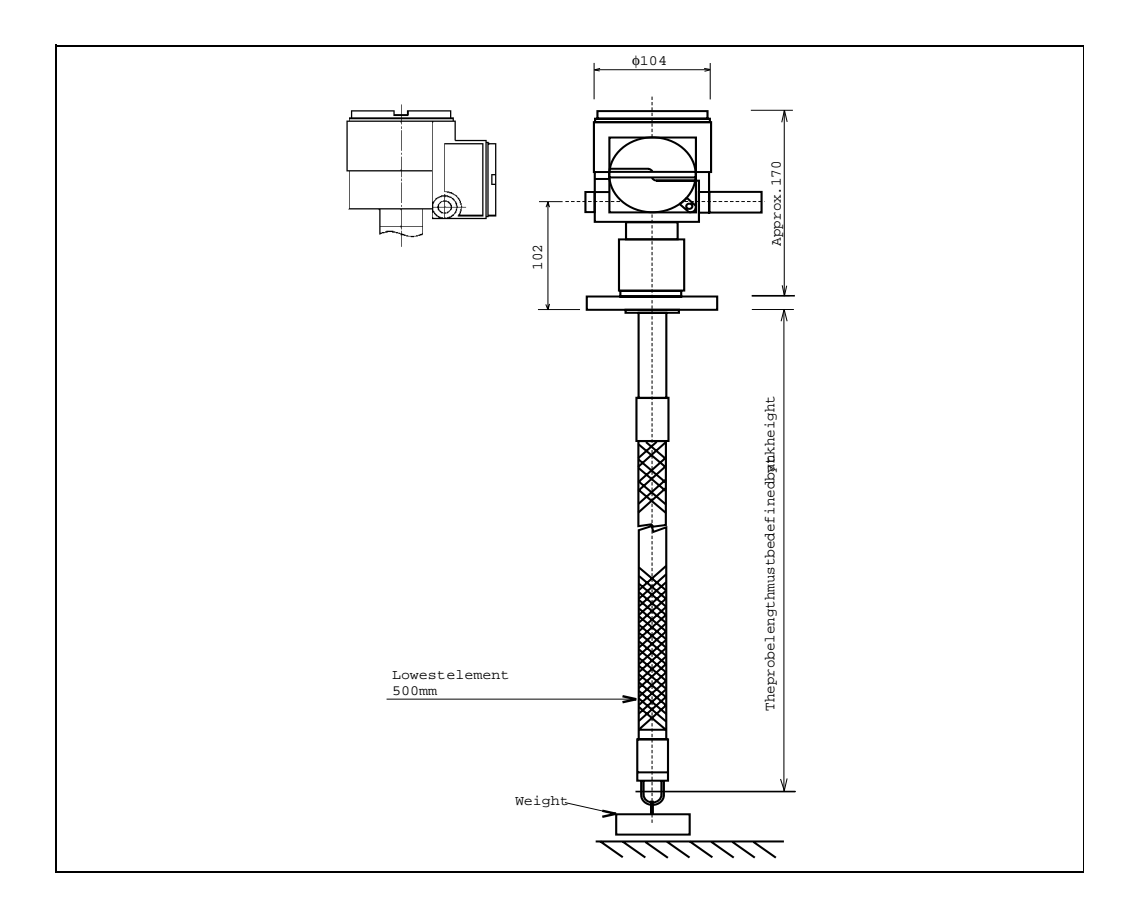

# 3.2 Installation instructions

3.2.1 Mounting

# Note!

1)The flexible tube or cable length of the Prothermo NMT535 is defined for the customer's specifications. Before mounting check them as follows;

- The tag number (if available) on the body of the Prothermo NMT535
- The length of the flexible tube or cable

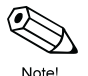

The number of measuring pointsThe intervals between measuring points

2) Mount the Prothermo NMT535 at least 500 mm away from the tank shell. This will insure that the measurement is not influenced by changes of the ambient temperature.

3)The procedure for mounting the Prothermo NMT535 on a tank depends on the type of the tank. Here we shall explain the procedures for a fixed roof tank and for a floating roof tank. In any case, the flexible tube head is mounted on the tank top. The mounting nozzle should have a diameter of 2" (standard).

# Warning!

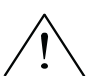

NMT535 is not design to use in over atmospheric pressure. Please install NMT535 with pressure tight still well for the safety.

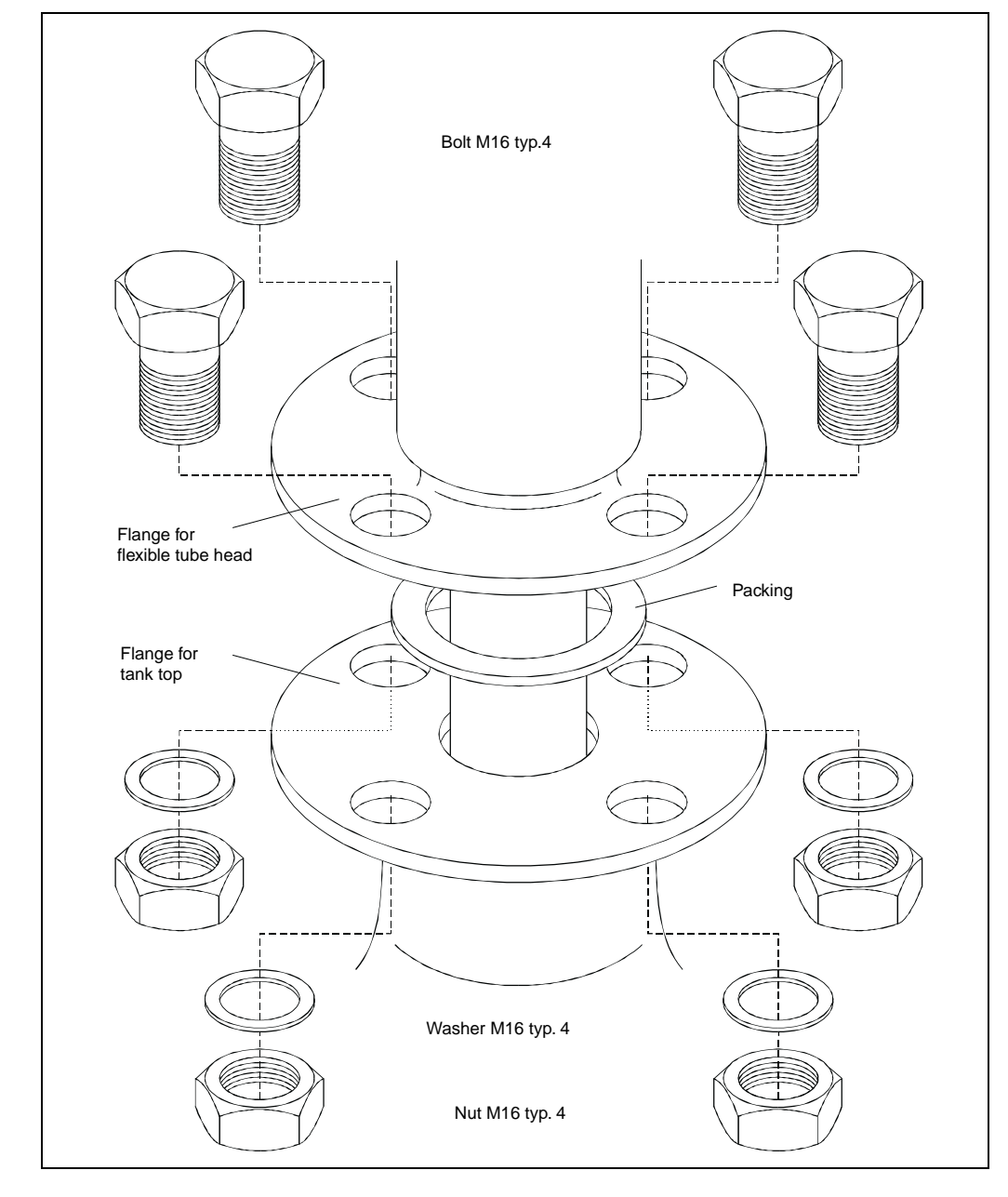

# Mounting of the flexible tube head the tank top

#### 3.2.2 Mounting on a Fixed Roof Tank

There are three methods of mounting the Prothermo NMT 535 on a fixed roof tank:

- 1) Top anchor method
- 2) Stilling well method
   3) Anchor weight method

#### 3.2.2.1 **Top Anchor Method**

The flexible tube is stabilized by a wire hook and a top anchor.

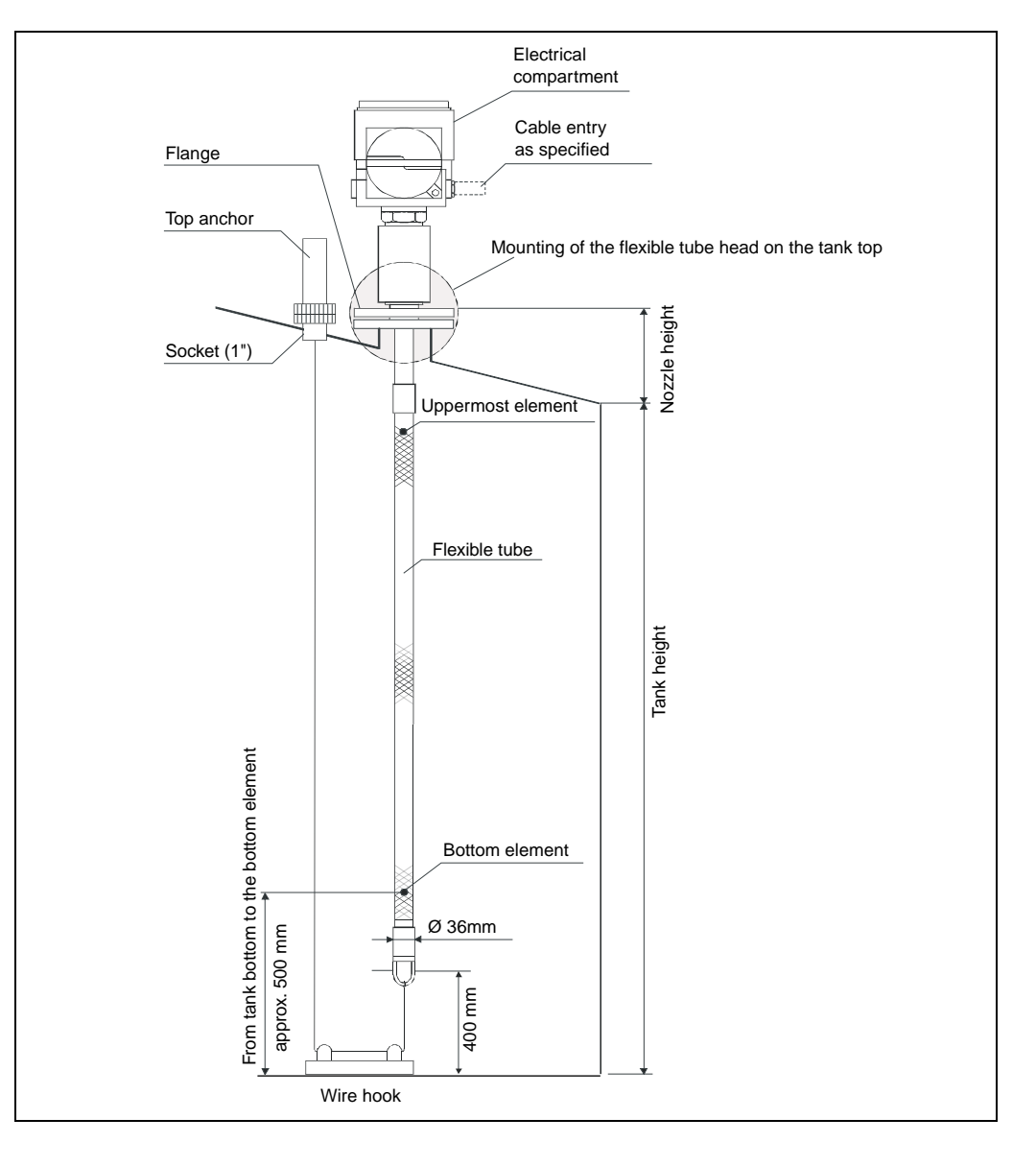

### Mounting on a fixed roof tank by the top anchor method

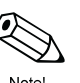

## If the tank bottom is equipped with a heating coil, then increase the distance between flexible tube and bottom accordingly.

Note!

The installation procedure comprises the following steps:

1) Install a gasket and lower the flexible tube into the nozzle on the tank top.

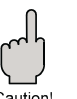

#### Caution!

Note!

The flexible tube must be lowered carefully to prevent damage by touching the nozzle.

Caution

- 2) Rotate the Prothermo NMT535 such that you can most conveniently set the cabling.
- 3) Straighten the tensioning wire, fix its end provisionally to the anchor, and lower the wire.
- 4) Draw the tensioning wire through the wire hook on the tank bottom.
- 5) Wind the tensioning wire twice round the hitch, tighten it, and wrap a commercial wire round it.

# Setting of the tensioning wire on the tank bottom

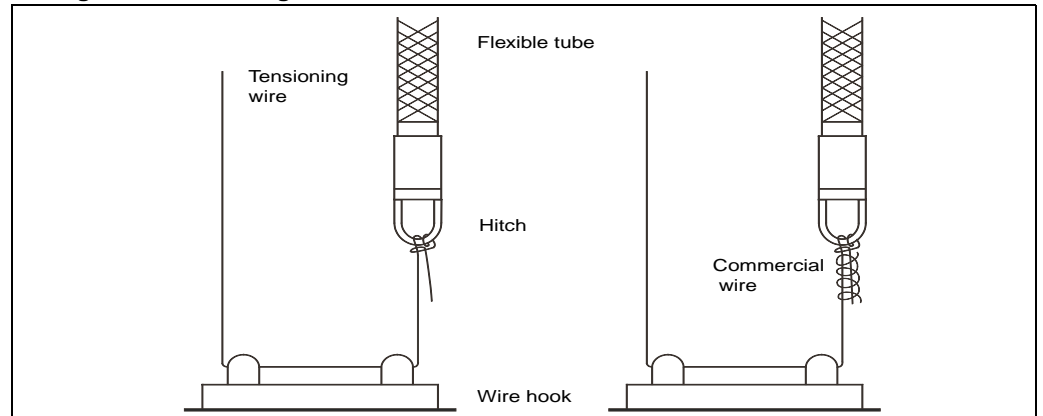

# Fixing of the tensioning wire to the top anchor

- 6) Fix the mounting flange of the Prothemo to the nozzle on the tank top by bolts
- 7) Draw the end of the tensioning wire as much as possible by hand and foot.
- 8) Bend the wire and fix it by the tightening nut
- 9) Cut the excess wire.
- 10)Scew the bolt and press down the spring of the top anchor by 35mm or more.
- 11)Cover the top anchor

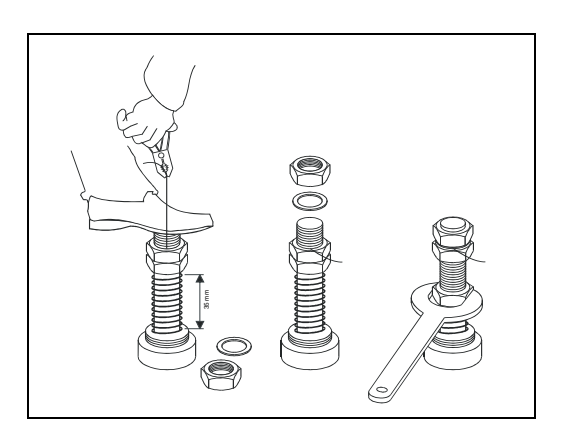

# 3.2.2.2 Stilling Well Method

The flexible tube is inserted into a stilling well a diameter of 2" or more

# Mounting on a fixed roof tank by the stilling well method

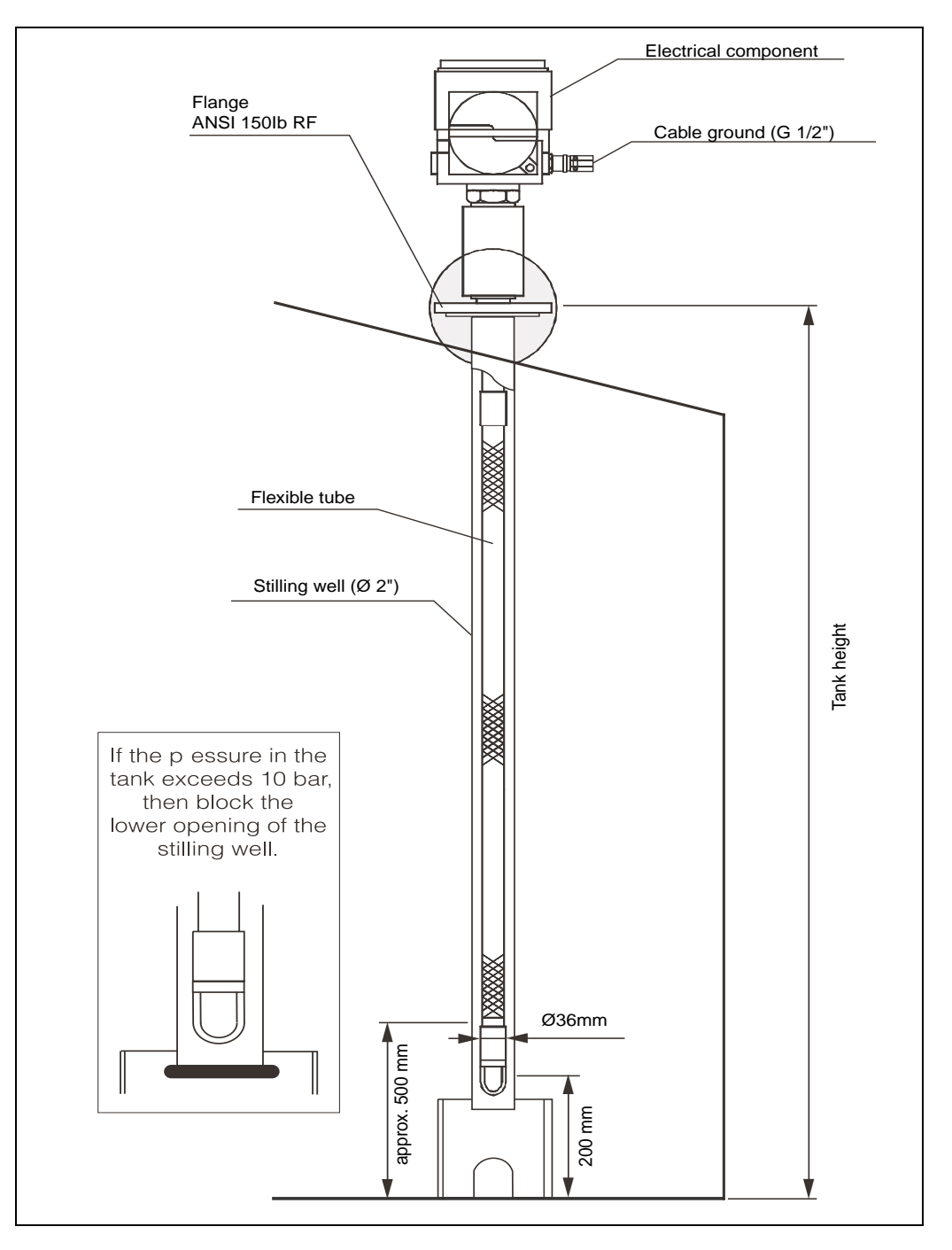

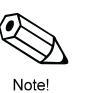

#### Note!

If the tank bottom is equipped with a heating coil, then increase the distance between flexible tube and bottom accordingly.

The installation procedure comprises the following steps:

1) Install a gasket and lower the flexible tube into the inlet of the stilling well.

# Caution!

Caution!

The flexible tube must be lowered carefully to prevent damage by touching the nozzle.

2) Rotate the Prothermo NMT535 such that you can most conveniently set the cabling.

3) Fix the mounting flange of the prothermo NMT535 to the nozzle on the tank top by a bolt.

# 3.2.2.3 Anchor Weight Method

The flexible tube is stabilized by an anchor weight.

## Mounting on a fixed roof tank by the anchor weight method

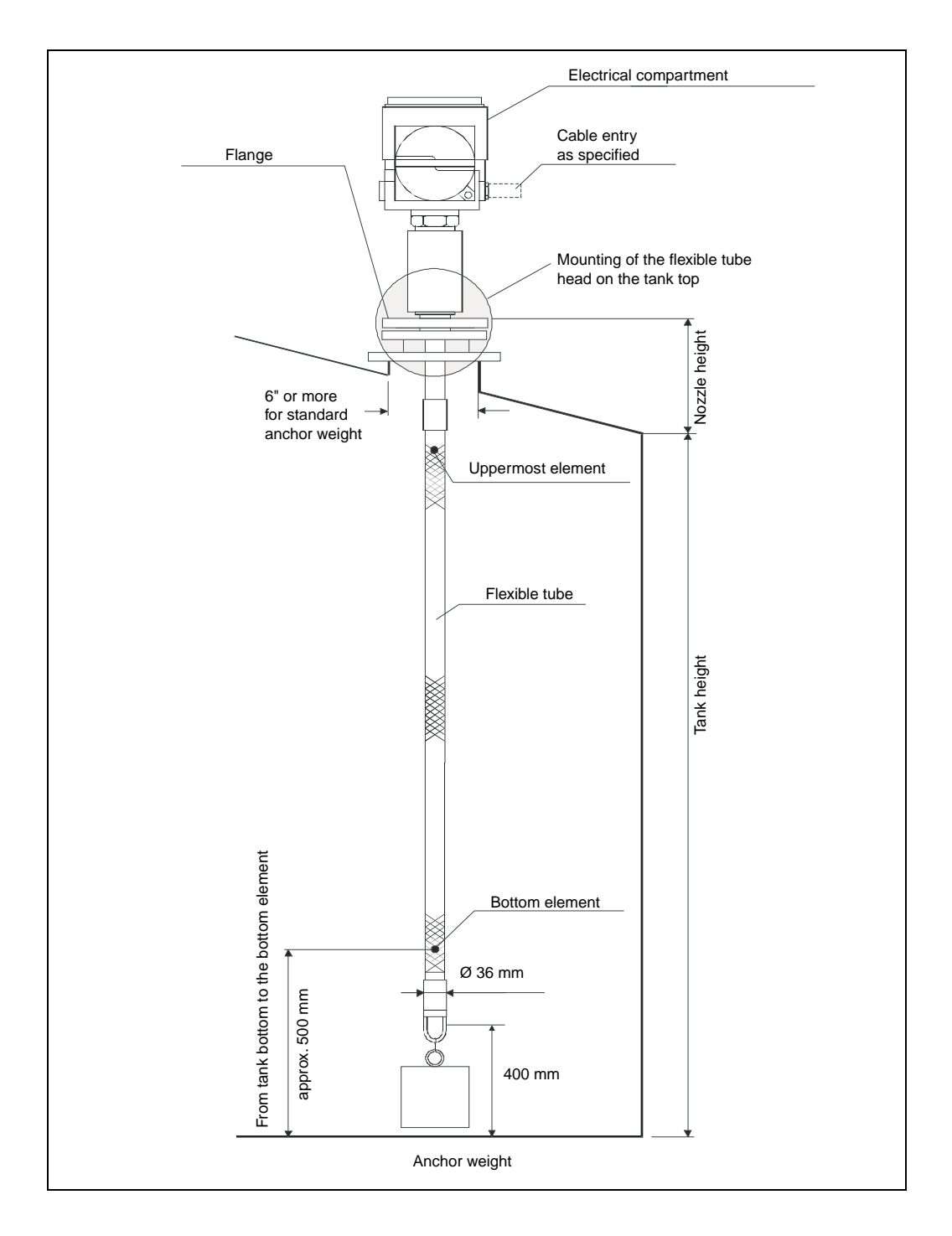

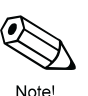

#### Note!

If the tank bottom is equipped with a heating coil, then increase the distance between flexible tube and bottom accordingly

The installation procedure comprises the following steps:

1) Install a gasket and lower the flexible tube into the nozzle on the tank top.

# Caution!

#### Caution!

The flexible tube must be lowered carefully to prevent damage by touching the nozzle.

- 2) Rotate the Prothermo NMT 535 such that you can most conveniently set cabling.
- 3) Tighten the tensioning wire between the lower end of the flexible tube and the anchor weight.
- 4) Wind the tensioning wire twice round each of the hitches and the anchor weight.

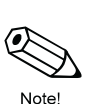

#### Note!

Make sure that the anchor weight is hanging steadily about 10...15mm above the tank bottom. The exact distance depends on the tank height and the type of liquid.

#### Setting of the anchor weight above the tank bottom

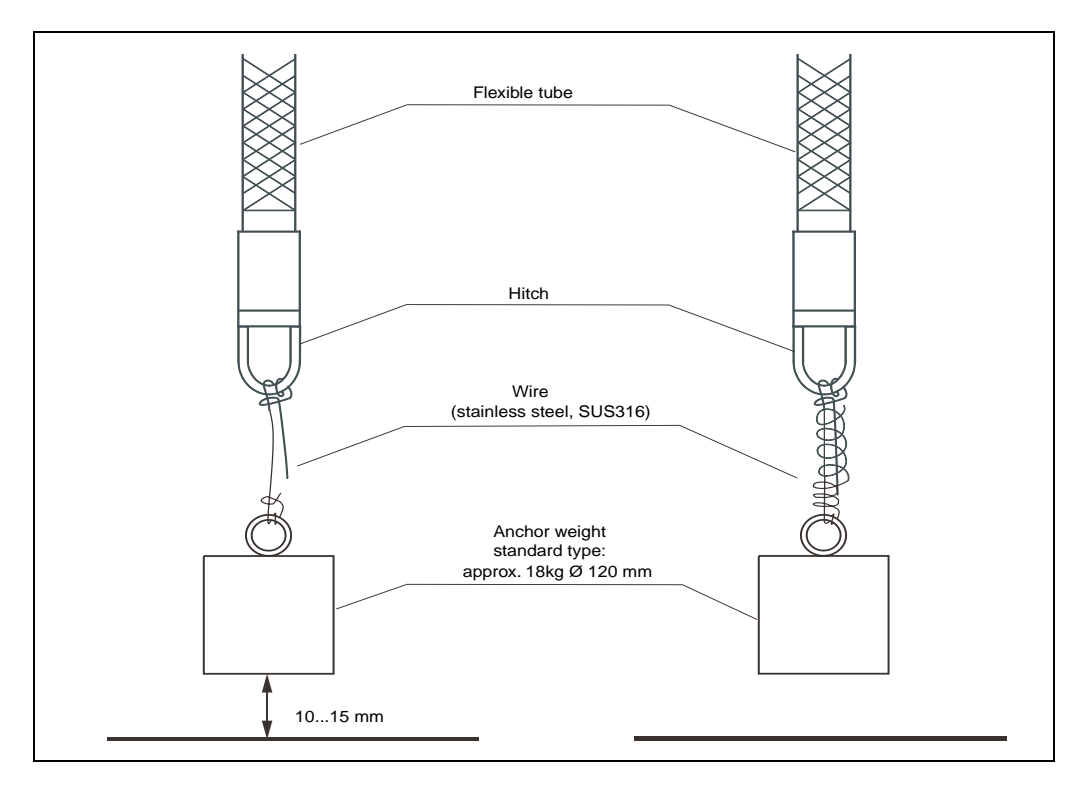

5) Fix the mounting flange of the Prothermo NMT535 to the nozzle on the tank top by bolts.

## 3.2.3 Mounting on a Floating Roof Tank

There are three methods of mounting the Prothermo NMT 535 on a floating roof tank:

- 1) Top anchor method
- 2) Stilling well method
- 3) Guide wire ring method

# 3.2.3.1 Top anchor method and stilling well method

The flexible tube is installed in a stilling well and, if required, stabilized by a top anchor. The Proservo NMS 53x. and the prothermo NMT 535 can be mounted in the same stilling well.

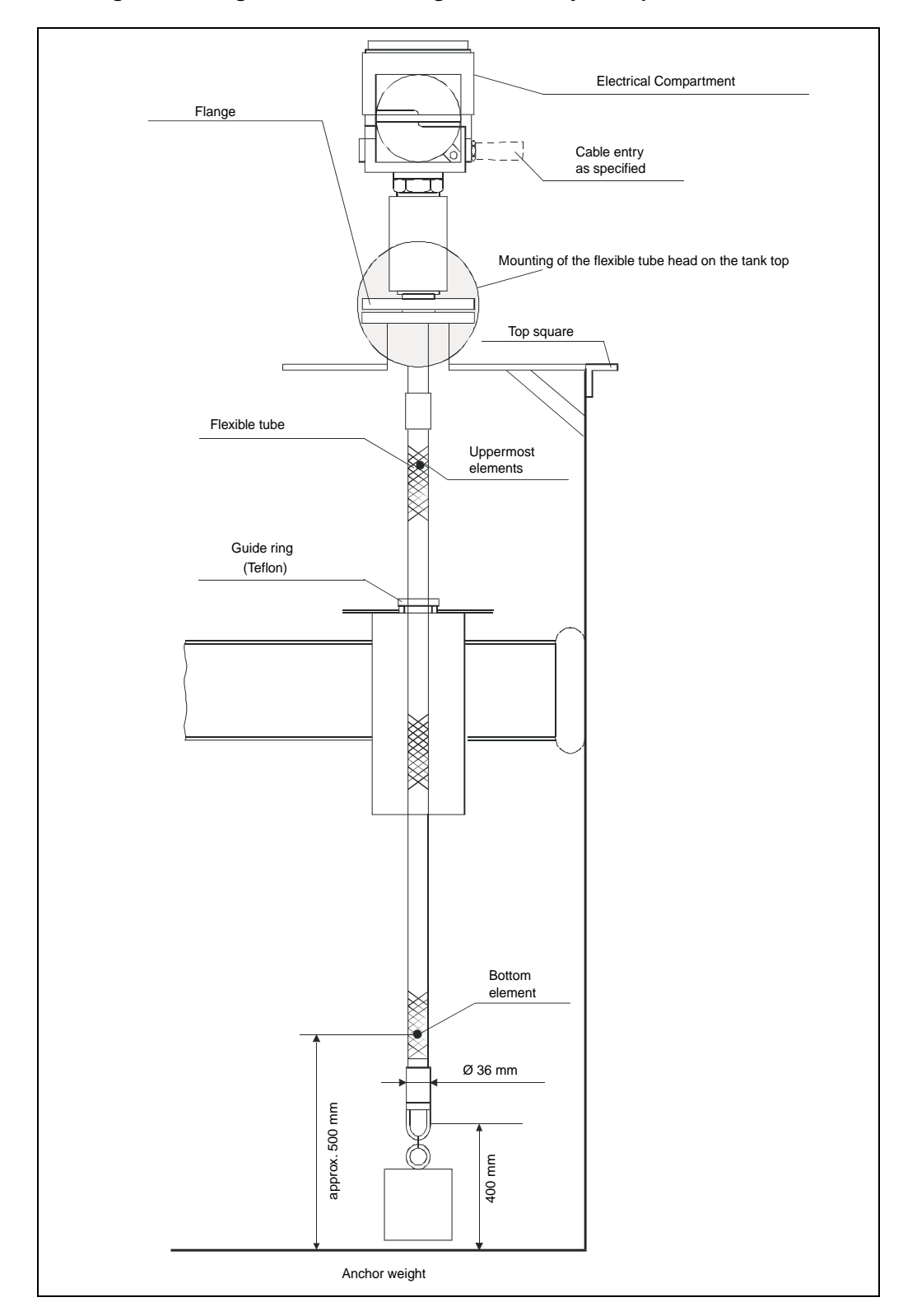

Mounting on a floating roof tank in a stilling well and/or by the top anchor method

# Note!

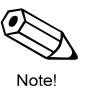

If the tank bottom is equipped with a heating coal, then increase the distance between flexible tube and bottom accordingly.

The installation procedure is same for mounting on a fixed roof tank by the top anchor method.

## 3.2.3.2 Guide Wire Ring Method

The flexible tube is stabilized by a gauge ring and an anchor weight.

## Mounting on a floating roof tank by the guide ring method

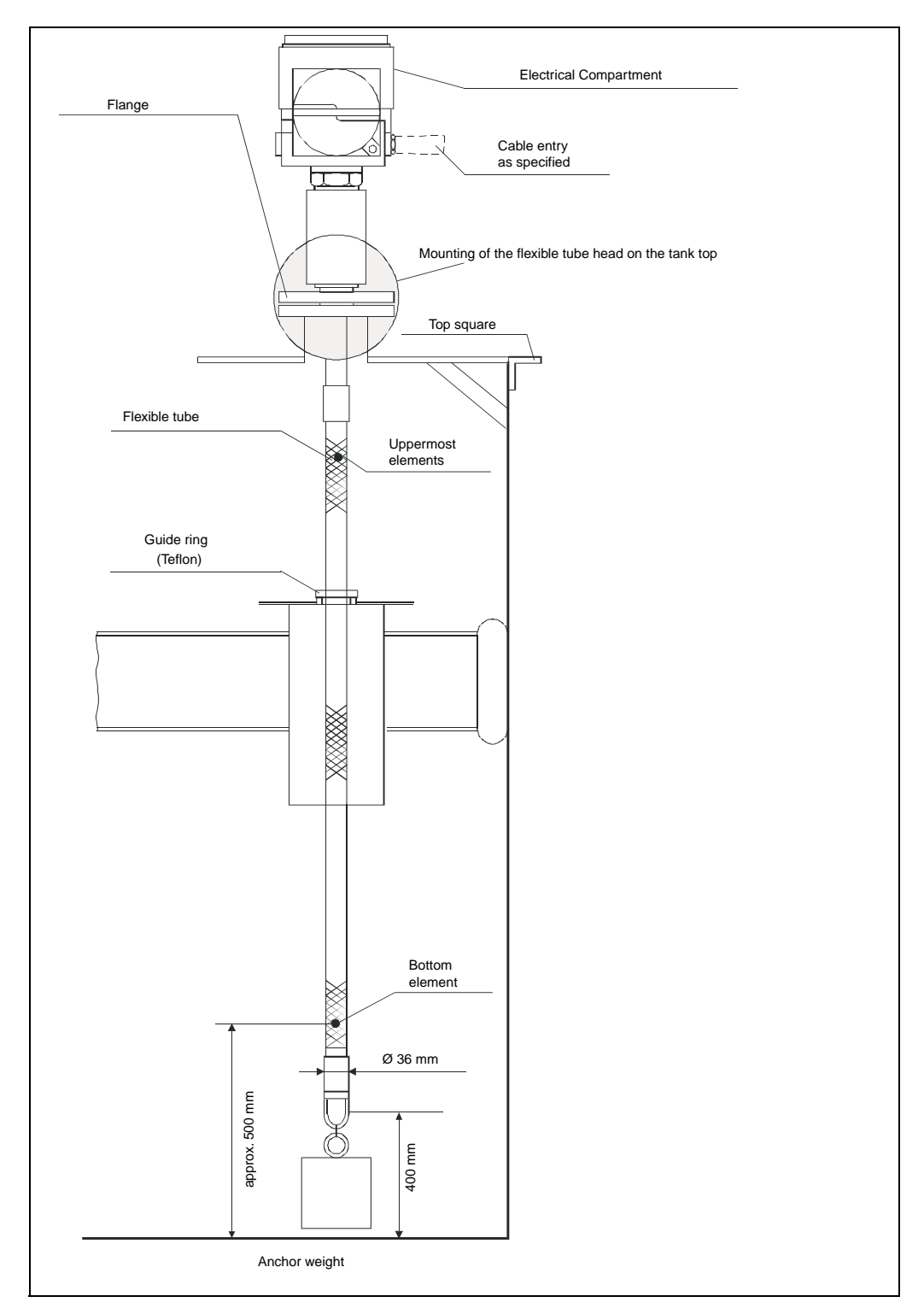

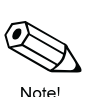

#### Note!

If the tank bottom is equipped with a heating coil, then increase the distance between flexible tube and the tank bottom accordingly.

The installation procedure comprises the following steps:

- 1) Set the guide ring to the floating roof.
- 2) Install a gasket and lower the flexible tube into the nozzle on the tank top.

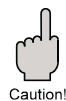

#### Caution!

Note!

The flexible tube must be lowered carefully to prevent damage by touching the nozzle.

3) Rotate the Prothermo NMT 535 for the most convenient cabling position.

4) Tighten the tensioning wire between the lower end o the flexible tube and the anchor weight. Wind the tensioning wire two rounds to the hitch and wrap a commercial wire around it.

# 2

Make sure that the anchor weight is hanging steadily about 10...15 mm above the tank bottom. The exact distance depends on the tank height and the type of liquid.

5) Fix the mounting flange of the Prothermo NMT 535 to the nozzle on the tank top by bolts.

# 4. Wiring

# 4.1 Required Cabled Ground and Cable

The following table shown the cable ground and cable that are required for the installation of the Prothermo NMT 535.

| Wiring           | Cable gland                                                                   | Cable                                                                                         |
|------------------|-------------------------------------------------------------------------------|-----------------------------------------------------------------------------------------------|
| NMT 535-> NMS53x | G(PF) <sup>1</sup> / <sub>2</sub> " not selectable with<br>PG16 TIIS approval | Screened twisted pair<br>(cable sheath 812 mm)<br>or steel armored wire<br>(more than 24AWG). |

If you use an unsecured wire, then equip it with a conduit pipe.

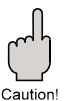

#### Caution!

Do not connect "+" and "-" in reverse.

# 4.2 Wiring Procedure

1) Connect the cable from the Proservo NMS 53x to the terminal in the terminal box. We recommend a crimped connection to the terminal block.

2) Connect the screen of the cable to "FG" (the silver part on the printed circuit board beneath the terminal block.

3) When the wiring procedure is finished, close the terminal box cover tight.

4) Hook the lock (shroud) thoroughly while cabling, check the cable drawing of the terminal box cover and electric box cover supplied by

Tighten the cable ground.

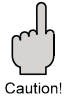

#### Caution!

During cabling, thoroughly, check the cable drawing supplied by

# Electrical connection from the Prothermo NMT 535 to the Proservo NMT 53x

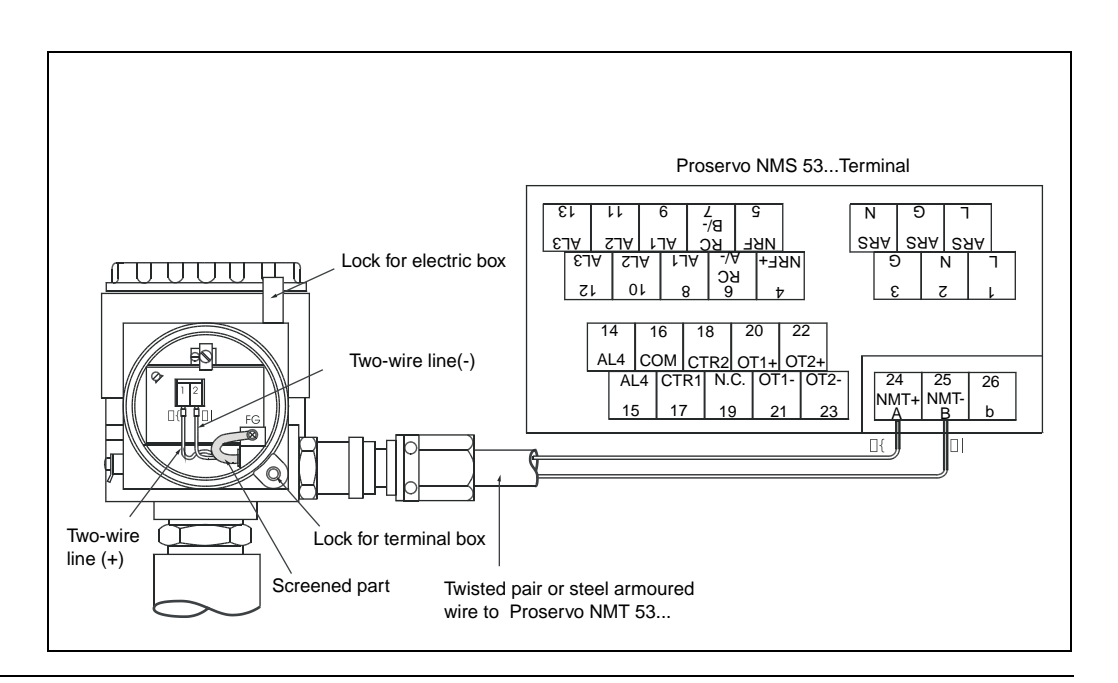

# 5. Operation

# 5.1 Operating on Matrix While Connected to the Proservo NMS 53x

When a Prothermo NMT 535 is connected to a Proservo NMS 53x, information on temperature within the tank can be displayed on the Proservo NMS 53x. This procedure requires a special matrix operation on the Proservo NMS 53x, as described in the following sections.

# 5.1.1 Display and Operating Elements

# 5.1.1.1 Display

The Proservo NMS 53x has an illuminated LCD that consists of two lines with 16 characters each. During normal operation, it shows the level, the temperature, and the status of the device on the "HOME" position. The display of the HOME position will be explained in Sec....... Besides "HOME" position, the Proservo NMS is able to display other data and program various parameters with three optical keys. Please refer to Sec...... description of the Programming Matrix for the definition of each displays.

# 5.1.1.2 Operating elements

The proservo NMS 53x is operated by three optical operating elements, namely the keys +, - and E. The vare actuated by finger touch ("Touch Control") through the protective glass on the front panel; therefore, they do not accept any spontaneous and accidental input, such as direct sunlight, snow flakes, and shadow. The software and hardware installed in the Proservo NMSA 53x rule out any malfunction that may be caused in these conditions. Even in explosive harzardous areas, the explosion-proof housing of the touch control ensures safe access to the data.

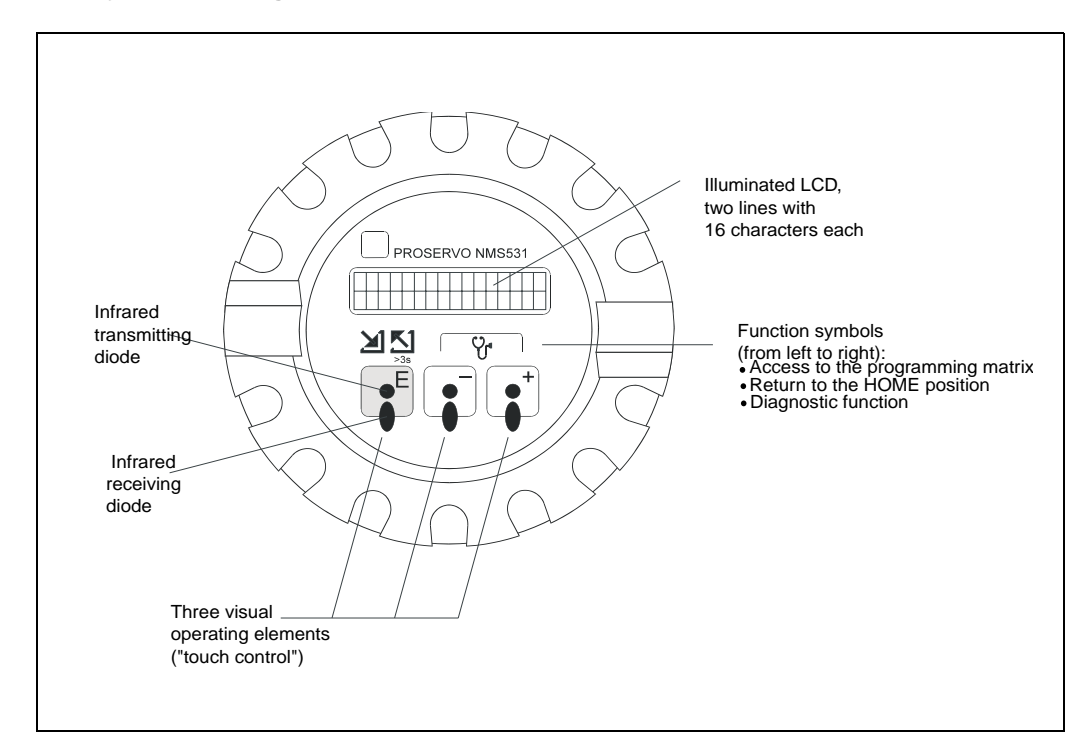

# **Display and operating elements**

# 5.1.2 Functions of the Operating Elements

Establishing the operation parameter of NMS is initiated at the programming matrix. The programming matrix consist of:

| Кеу | Functions                                                                                                    |
|-----|----------------------------------------------------------------------------------------------------|
| E   | <ul> <li>Access to the programming matrix (touching E) for more than 3 sec.)</li> <li>Return to the HOME position (touching E) for more than 3 sec.)</li> <li>Moving horizontally within a function group to select functions.</li> <li>Saving parameters, set values, or access code.</li> </ul> |
| -+  | <ul> <li>Moving vertically to select function groups.</li> <li>Selecting or setting parameters.</li> <li>Setting access code.</li> </ul>                                                                                                    |

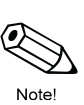

# Note!

- The LCD will return to the HOME position if no key is touched for more than 10 min.
- Digits are incremented or decremented by + or -, respectively. If you touch + or continuously, then the minimum digit will change first. After one cycle of the minimum, the second minimum will change. After one cycle of the second follows the third minimum, and so on. If you take your finger from the touch control, then the procedure will start again from the minimum digit. (Analogy of mechanical counter)

## Selecting matrix groups, function groups, and function within the programming matrix

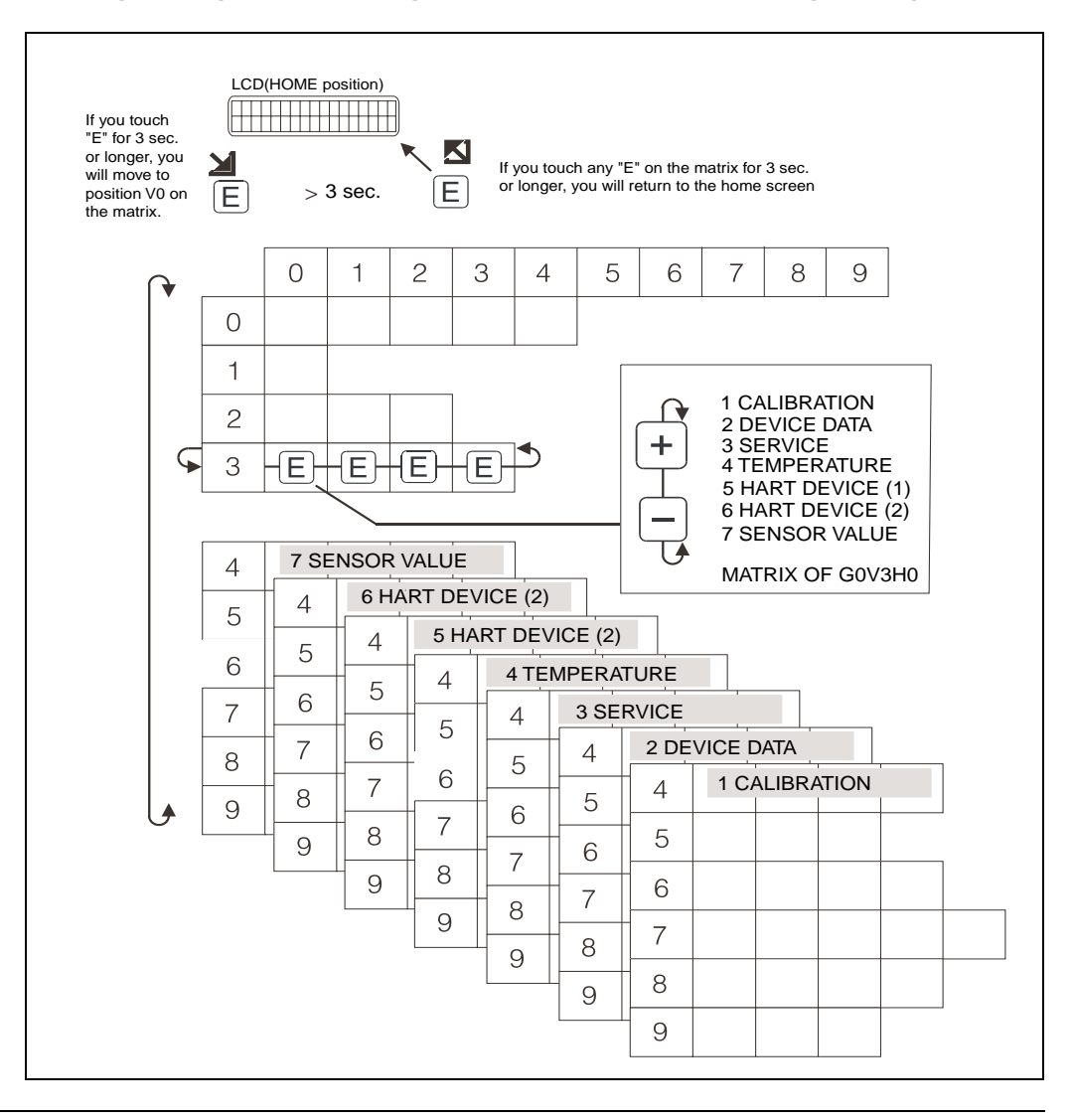

# 5.1.3 HOME position

After switching on the power supply, the LCD first shows the current data on the HOME position. Its pattern is represented below, where # denotes a digit or minus sign, and denotes a letter or hyphen.

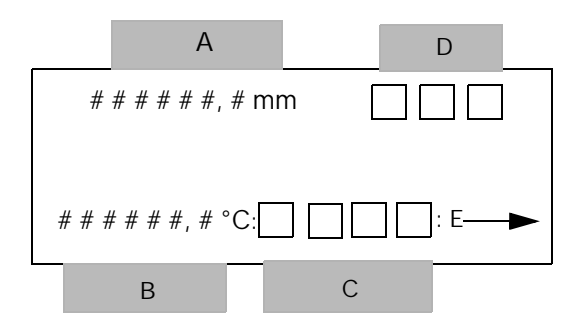

The letter A,B,C and D stand for the areas where information on measured values and status of the device is displayed:

| Area | Information         |
|------|---------------------|
| A    | Current level       |
| В    | Current temperature |
| С    | Gauge status        |
| D    | Displacer status    |

# 5.1.4 Access Code

The purpose of the access code is to secure the installed data. There are three security level for functions of the Proservo NMS 53x. The following table shows the corresponding access code.

| Security level |              | Access code |
|----------------|--------------|-------------|
| 0              | -            | None        |
| 1              | for operator | 50          |
| 2              | for engineer | 51          |

The higher levels include the lower ones, e.g. if access code 50 is specified for a function, then code 51 also enables editing. A function that requires access code 51, on the contrary cannot be edited by code 50.

Display of data or set values for security levels 0 and 1 is available without code. However, a display of security level 2 is not available without presetting of the access code 51.

#### Setting an access code

| Item               | Procedure                                                                                                    | Remarks                                                                                                    |
|--------------------|----------------------------------------------------------------------------------------------------|----------------------------------------------------------------------------------------------------|
| Item Static matrix | <ol> <li>Procedure</li> <li>At the static matrix<br/>"MORE FUNCTION"<br/>select G0V3H9<br/>"ACCESS CODE".</li> <li>The default value is "0"<br/>keep touching "+" until<br/>you get to "50" or "51".</li> <li>The first digit increases<br/>to 9, then the second<br/>digit increases. Stop<br/>touching "+" once you<br/>reach "50".</li> <li>"50" is blinking. Gently<br/>touch "+" again to<br/>increase the second<br/>digit from 0 to 1. Now<br/>you have "51"</li> <li>Here touch "E",<br/>"EDITING ENABLE" will<br/>be displayed.</li> </ol> | Remarks<br>. When you touch "E"<br>While displaying an<br>Access code except<br>0, 50 or 51 "EDITING<br>ENABLE" will appear.<br>. If access code has<br>not been selected<br>before performing<br>any setting, the<br>screen will auto-<br>matically change<br>to show "EDITING<br>ENABLED".<br>Select "50" or "51"<br>according to the<br>matrix table. |
|                    |                                                                                                    |                                                                                                    |

# 5.1.5 Description of the Programming Matrix

The rows 0...3 of the programming matrix are called the static matrix. Its function is to display or allow programming of mainly measured values (primary variables) and basic operation of the Proservo NMS 53x

The rows 4...9 exist on six different "pages" called the dynamic matrix. These matrix groups are labeled as follows;

# STATIC MATRIX

- STATIC (V0-V3) or DYNAMIC MATRIX (V0 V3)
- CALIBRATION (G1V4 G1V9)
- DEVICE DATA (G2V4 G2V9)
- SERVICE (G3V4 G3V9)
- TEMPERATURE (64V G4V9)
- HART DEVICE (1) (G5V4 GSV9)
- HART DEVICE (2)
   SENSOR VALUE
  - \* G = Group
  - \* V = Vertical
  - \* H = Horizontal

Their function to display or allow programming of parameters that are required for operation and commissioning of the Proservo NMS 53x and/or the Prothermo NMT 535. As already indicated in "Selecting matrix groups, function groups, and functions within the programming matrix", the dynamic matrix is selected at position G0V3H0 "MATRIX OF" of the static matrix

The individual functions of the matrix groups are described on the following pages.

The index number in the last column denotes matrix group (0 for the static matrix, 1...6 for the dynamic matrix), vertical position (or "FUNCTION GROUP"), and horizontal position (or "ITEM") of the function.

# 5.2 Setting the Matrix on a Proservo NMS 53x

To display Prothermo NMT 535 data on the Proservo NMS 53x screen, perform the following procedure.

| Item                         | Procedure                                                                                                    | Remarks                                                                                                    |
|------------------------------|----------------------------------------------------------------------------------------------------|----------------------------------------------------------------------------------------------------|
| Static matrix                | 1. At the static matrix "MORE<br>FUNCTION", call G0V3H0<br>"MATRIX OF", then select<br>"SERVICE".                                    | Set the access code<br>to "51"                                                                                                    |
|                              | 2. Call up "CONNECTION<br>NMT" on Dynamic matrix<br>G3V6H2.                                                                          |                                                                                                    |
|                              | <ol> <li>Use "+" and "-" keys to<br/>display "AVERAGE", and<br/>touch "E" to return to<br/>"MORE FUNCTION".</li> </ol>               |                                                                                                    |
| 030<br>Matrix group: SERVICE | <ol> <li>Touch "E" to return to<br/>"SYSTEM DATA". Keep<br/>touching "E" to return to<br/>"MORE FUNCTION"</li> </ol>                 |                                                                                                    |
| MORE                         | 5. Call up "MATRIX OF" on<br>Static matrix G0V3H0.<br>From the six matrix<br>groups on Proservo<br>NMS 53x, select<br>"TEMPERATURE". |                                                                                                    |
| SYSTEM<br>DATA               | <ol> <li>The average liquid<br/>temperature is shown on<br/>Dynamic matrix G4V4H0.</li> </ol>                                        | <ul> <li>The average temoera<sup></sup><br/>ture will also be<br/>displayed at "LIQUID<br/>TEMP". on Static<br/>Matrix G0V1H0.</li> </ul> |
| CONNECT NMT                  | <ol> <li>The temperature at each<br/>point can be displayed<br/>on Dynamic matrixes<br/>G4V5H0 through<br/>G4VSH9.</li> </ol>        |                                                                                                    |

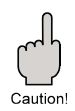

## Caution!

Refer to the operating manual for Proservo NMS 53x, when setting the matrix on Proservo NMS 53x.

# 5.3 Programming Matrix

This section shows the complete programming matrix of Proservo NMS 53x (neccessary for NMT 535 only). Each matrix group appears on a separate page. The functions are described in the following chart:

| MATRIX GROUP                    |                |                                                       |  |  |  |  |  |  |
|---------------------------------|----------------|-------------------------------------------------------|--|--|--|--|--|--|
| V                               | Н              | Horizonal position: 09                                |  |  |  |  |  |  |
| Vertical position<br>03: Static |                | Item                                                  |  |  |  |  |  |  |
| or<br>49: Dynamic               | FUNCTION GROUP | Default value<br>Set / Select / Display (Access code) |  |  |  |  |  |  |

The access code is additionally indicated by tint of the label cell.

| Tint | Access Code |
|------|-------------|
|      | None        |
|      | 50          |
|      | 51          |

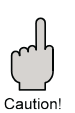

#### Caution!

This section shows only the Proservo NMS 53x programming matrix which is needed to operate the Prothermo NMT 535.

| Prothermo |
|-----------|
| NMT       |
| 535       |

Static Matrix

# NMS53x Programming Matrix (Static Matrix)

| GROUP MESSAGE    | V H | 0                               | 1                      | 2                | 3                 | 4               | 5                | 6                | 7                | 8          | 9                |
|------------------|-----|---------------------------------|------------------------|------------------|-------------------|-----------------|------------------|------------------|------------------|------------|------------------|
|                  |     | 16000.00 mm                     | 0.0 mm                 | 0.0 mm           | 0.0 mm            | 0.0 mm          | 1.000 g/ml       | 1.000 g/ml       | 1.000 g/ml       | 0.0 mm     | OFF              |
| MEASURED VALUE 1 | 0   | MEASURED LEVEL                  | ULLAGE LEVEL           | UPPER INTERF. LE | MIDD. INTERF. LEV | BOTTOM LEVEL    | UPPER DENSITY    | MIDDLE DENSITY   | DENSITY BOTTOM   | LEVEL DATA | STATUS1          |
|                  |     |                                 |                        |                  |                   |                 | 0.000 - 3.000    | 0.000 - 3.000    | 0.000 - 3.000    |            | ON               |
|                  |     |                                 |                        |                  |                   |                 |                  |                  |                  |            |                  |
|                  |     | Display                         | Display                | Display          | Display           | Display         | Display/Set (50) | Display/Set (50) | Display/Set (50) | Display    | Display          |
|                  |     | 0.0°c                           |                        |                  | 0.0°c             |                 |                  |                  | 0 mm             | 16000.0 mm | mm               |
| MEASURED VALUE 2 | 1   | LIQUID TEMP.                    | DEV(1)                 | DEV(2)           | GAS TEMPERATURE   |                 |                  |                  | ZERO POINT       | SPAN       | LENGTH UNIT      |
|                  |     |                                 |                        |                  |                   |                 |                  |                  |                  |            |                  |
|                  |     |                                 |                        |                  |                   |                 |                  |                  |                  |            |                  |
|                  |     | Display                         | Display                | Display          | Display           |                 |                  |                  | Display          | Display    | Display          |
|                  |     | STOP                            | STOP                   | UNBALANCED       |                   | LEVEL           | LEVEL            |                  |                  | 411        | 8424             |
| OPERATION        | 2   | OPERATION 16000                 | OPERATING STATUS       | BALANCING STATUS |                   | OPERAT.BY NRF   | OPERAT.BY HOST   |                  |                  | DEVICE ID  | SOFTWARE VERSION |
|                  |     | See below operation<br>commands | See below status table |                  |                   |                 |                  |                  |                  |            |                  |
|                  |     | Select (50)                     | Display                | Display          |                   | Display         | Display          |                  |                  |            |                  |
|                  |     | CALIBRATION                     |                        |                  | 98 627 8:21:00    | NO ALARM        | NO ALARM         | NO ERROR         | MPU:START ACT    |            | 0                |
| MORE FUNCTION    | 3   | MATRIX OF                       |                        |                  | CALENDER          | ALARM CONTACT ( | LA 0 0 0 0       | DIAGNOSTIC CO 0  | 98 627 752 0 0   |            | ACCESS CODE      |
|                  |     |                                 |                        |                  | Currect data      | Currect data    | Currect data     | Currect data     | Currect data     |            | 0 , 50, 51, 777  |
|                  |     |                                 |                        |                  |                   |                 |                  |                  |                  |            |                  |
|                  |     | Select                          |                        |                  | Display           | Display         | Display          | Display          | Display          |            | Set              |

# NMS53x Programming Matrix (Dynamic Matrix, Service: G3)

| GROUP MESSAGE    | V | 0                                                     | 1                      | 2                           | 3                | 4                  | 5                 | 6            | 7           | 8                | 9                |
|------------------|---|-------------------------------------------------------|------------------------|-----------------------------|------------------|--------------------|-------------------|--------------|-------------|------------------|------------------|
|                  |   | 300.00 mm                                             | 1.4 g / 10m            | 255.0 g                     | 145.0 mL         | 60 mL              | 1.0 mL            |              | 20 X 100 mS | 0.00 mm/m        | 0 count          |
| MEAS.WIRE & DRUM | 4 | WIRE DRUM CIRC.                                       | WIRE WEIGHT            | DISPLACER WEIGH             | DISPLACER VOLUM  | BALANCE VOLUME     | VOLUME TOLERAN    | CE           | DELAY       | DRUM CORRECTIO   | DISPL.HUNT.COUI  |
|                  |   | 0 - 999.9                                             | 0 - 999.9              | 0 - 999.9                   | 0 - 999.9        | 0 - 999.9          | 0 - 99.9          |              | 0 - 99      | 0 - 99.00        | 0 - 99           |
|                  |   | Set (51)                                              | Set (51)               | Set (51)                    | Set (51)         | Set (51)           | Set (51)          |              | Set (51)    | Set (51)         | Set (51)         |
|                  |   |                                                       |                        | OFF                         | OFF              | 0 s                | 50 mm             | Current Data |             |                  |                  |
| GAUGE DATA       | 5 |                                                       |                        | NON HYSTER. MOD             | HI. ACCURACY MOD | EI. ACCR. OPE. TIM | HI. ACC. DISP. UP | GAUGE TEMP.  |             |                  |                  |
|                  |   |                                                       |                        | ON                          | ON               | 0 - 600            | 0 - 300           |              |             |                  |                  |
|                  |   |                                                       |                        | Select (51)                 | Select (51)      | Set (51)           | Set (51)          | Display (51) |             |                  |                  |
|                  |   | LOCAL : MASTER                                        | OFF                    | OFF                         |                  |                    |                   |              |             |                  | OFF              |
| SYSTEM DATA      | 6 | SENSOR DATA                                           | CONNECTION NRF         | CONNECTION NMT              |                  |                    |                   |              |             |                  | SOFT RESET       |
|                  |   | REMOTED COM. ON<br>SOFTWARE = 04.20<br>HARDWARE=TCB04 | CONTACT 1<br>CONTACT 2 | SPOT TEMP.<br>AVERAGE TEMP. |                  |                    |                   |              |             |                  | ON               |
|                  |   | GEAR 1:36<br>NOT OVERSPILL                            | Select (51)            | Select (51)                 |                  |                    |                   |              |             |                  | Select (51)      |
|                  |   | 0.0 g                                                 | OFF                    | OFF                         | OFF              |                    |                   |              |             | 70 mm            | 0.0 g            |
| SERVICE          | 7 | MEASURED WEIGH                                        | RELE. OVER TENS        | DRUM SETTING                | WEIGHT CALIBR.   |                    |                   |              |             | DISPL. REFERENCE | ZERO ADJ. WEIGHT |
|                  |   |                                                       | ON                     | ON                          | ON               |                    |                   |              |             |                  |                  |
|                  |   | Display                                               | Select (51)            | Select (51)                 | Select (51)      |                    |                   |              |             | Set (51)         | Set (51)         |
|                  |   | Sa=21000:A=21000                                      |                        |                             |                  |                    |                   |              |             |                  |                  |
| SENSOR VALUE     | 8 | Sb=11000:B=11000                                      |                        |                             |                  |                    |                   |              |             |                  |                  |
|                  |   |                                                       |                        |                             |                  |                    |                   |              |             |                  |                  |
|                  |   | Display (51)                                          |                        |                             |                  | 0 0 0 0 0          | 0 0 0 0 0 0       |              |             |                  |                  |
|                  |   |                                                       |                        |                             |                  | 0 0 0.0g           | 0 0 00g           |              |             |                  |                  |
| 3ENSOR DATA      | 9 |                                                       |                        |                             |                  | WT.COUNT CAL A     | WT.COUNT CAL B    |              |             |                  |                  |
|                  |   |                                                       |                        |                             |                  | Display (51)       | Display (51)      |              |             |                  |                  |

Service Matrix

| Prothermo |
|-----------|
| NMT 535   |

**Temperature Mtrix** 

|                  |        |                                                         | -               | -                          | -                            |                                  |                             |                                                |                  |                         |                         |
|------------------|--------|---------------------------------------------------------|-----------------|----------------------------|------------------------------|----------------------------------|-----------------------------|------------------------------------------------|------------------|-------------------------|-------------------------|
| GROUP MESSAGE    | H<br>V | 0                                                       | 1               | 2                          | 3                            | 4                                | 5                           | 6                                              | 7                | 8                       | 9                       |
|                  |        | xx °C                                                   | zz °C           | aaaa.a mm                  | VH00                         |                                  |                             |                                                | 0.0 °C           | 152.5°C                 | 150.0 °C                |
| TEMPERATURE DATA | 4      | LIQUD TEMP.                                             | GAS TEMPERATUR  | MEASURED LEVEL             | LEV.DATA SELECT              |                                  |                             |                                                | REFERENCE ZERO   | REFERENCE JPT15         | REFERENCE 150           |
|                  |        | Current data                                            | Current data    | Current data               | VH08                         |                                  |                             |                                                | Current data     | Current data            | Current data            |
|                  |        | Display (51)                                            | Display (51)    | Display (51)               | Select (51)                  |                                  |                             |                                                | Display (51)     | Display (51)            | Display (51)            |
|                  |        | aa.a °C                                                 | bb.b °C         | cc.c °C                    | dd.d °C                      | ee.e °C                          | ff.f °C                     | gg.g °C                                        | hh.h ⁰C          | ii.i °C                 | jj.j °C                 |
| ELEMENT TEMP.    | 5      | TEMP. NO.1                                              | TEMP. NO.2      | TEMP. NO.3                 | TEMP. NO.4                   | TEMP. NO.5                       | TEMP. NO.6                  | TEMP. NO.7                                     | TEMP. NO.8       | TEMP. NO.9              | TEMP. NO.10             |
|                  |        | Current data                                            | Current data    | Current data               | Current data                 | Current data                     | Current data                | Current data                                   | Current data     | Current data            | Current data            |
|                  |        | Display (51)                                            | Display (51)    | Display (51)               | Display (51)                 | Display (51)                     | Display (51)                | Display (51)                                   | Display (51)     | Display (51)            | Display (51)            |
|                  |        | xxx.x mm                                                | xxx.x mm        | xxx.x mm                   | xxx.x mm                     | xxx.x mm                         | xxx.x mm                    | xxx.x mm                                       | xxx.x mm         | xxx.x mm                | xxx.x mm                |
| ELEMENT POSITION | 6      | ELEM.1 POSITION                                         | ELEM.2 POSITION | ELEM.3 POSITION            | ELEM.4 POSITION              | ELEM.5 POSITION                  | ELEM.6 POSITION             | ELEM.7 POSITION                                | ELEM.8 POSITION  | ELEM.9 POSITION         | ELEM.10 POSITION        |
|                  |        | Current data                                            | Current data    | Current data               | Current data                 | Current data                     | Current data                | Current data                                   | Current data     | Current data            | Current data            |
|                  |        | Display (51)                                            | Display (51)    | Display (51)               | Display (51)                 | Display (51)                     | Display (51)                | Display (51)                                   | Display (51)     | Display (51)            | Display (51)            |
|                  |        | 0                                                       | 0.0 °C          | 1.000                      | xx.x °C                      | xxx.x mm                         |                             |                                                |                  | 2                       | 530                     |
| NMT ADJUSTMENT   | 7      | SELECT POINT<br>0 - 15 Selectable<br>SELECT POINT + 1 = | ZERO ADJUST     | GAIN ADJUST                | ELEMENT TEMP<br>Current data | ELEMENT POSITION<br>Current data |                             |                                                |                  | AVERAGE TIME            | ACCESS CODE             |
|                  |        | ELEMENT No.<br>Set (51)                                 | Set (51)        | Set (51)                   | Display (51)                 | Display (51)                     |                             |                                                |                  | Set (51)                |                         |
|                  |        | 0                                                       |                 | 16                         | 5                            |                                  | EQUAL                       | 500.0 mm                                       | 2000.0 mm        | -49.5 °C                | 359.0 °C                |
| SET DATA NMT     | 8      | DIAGNOSTIC                                              |                 | TOTAL NO.ELEMENT<br>2 - 16 | PREAMBLE NUMBER<br>1 - 16    |                                  | KIND OF INTERVAL<br>UNEQUAL | BOTTOM POINT<br>0.0 mm to 500.0 mm<br>valuable | ELEMENT INTERVAL | TEMP.ELEM.SHORT         | TEMP.ELEM. OPEN         |
|                  |        | Display (51)                                            |                 | Set (51)                   | Set (51)                     |                                  | Select (51)                 | Set (51)                                       | Set (51)         | Display (51)            | Display (51)            |
|                  |        | 825123                                                  |                 |                            | OFF                          | 2                                | 17                          | 5                                              | 2                | ON                      | 183                     |
| DEVICE DATA NMT  | 9      | INSTRUMENT CODE                                         | LAST DIAGNOSTIC | OUTPUT AT ERROR            | CUSTODY TRANSFER<br>ON       | POLLING ADDRESS                  | MANUFACTURE ID              | SOFTWARE VERSION                               | HARDWARE VERSION | BELOW BOT. POINT<br>OFF | DEVICE TYPE CODE<br>181 |
|                  |        |                                                         | 1               |                            |                              |                                  | 1                           | 1                                              | 1                | 1                       | 1                       |

Display (51)

Display (51)

Display (51)

Display (51)

Set (51)

Display (51)

# NMS53x Programming Matrix (Dynamic Matrix, Temperature: G4)

Display (51)

Display (51)

# $\frac{\omega}{1}$

Display (51)

Select (51)

# NMS53x Programming Matrix (Dynamic Matrix, ADJ. SENSOR: G7)

| GROUP MESSAGE    | V H | 0                                                        | 1                                                     | 2                                                     | 3                                     | 4                                     | 5               | 6                | 7                 | 8 | 9 |
|------------------|-----|----------------------------------------------------------|-------------------------------------------------------|-------------------------------------------------------|---------------------------------------|---------------------------------------|-----------------|------------------|-------------------|---|---|
| ADJ. SENSOR      | 4   | ADJ. A ZERO                                              | ADJ. A SPAN                                           | ADJ. B ZERO                                           | ADJ. B SPAN                           |                                       |                 |                  |                   |   |   |
| HART ERROR RATE  | 5   | 0.00%<br>ERR. RATE NMF                                   | 0.00%<br>ER. RATE NMT                                 | 0.00%<br>ERR. RATE DEV(1)                             | 0.00%<br>ERR. RATE DEV(2)             |                                       |                 |                  |                   |   |   |
| UNIT             | 6   | mm<br>LEV. UNIT (HOST)                                   | °C<br>TEMP. UNIT (HOST)                               | g/ml<br>DEN. UNIT (HOST)                              |                                       |                                       | mm<br>LEV. UNIT | °C<br>TEMP. UNIT | g/ml<br>DEN. UNIT |   |   |
| HART LINE        | 7   | TERMINAL PORT B<br>NMT<br>TERMINAL PORT A                | TERMINAL PORT B<br>HART DEVICE (1)<br>TERMINAL PORT A | TERMINAL PORT B<br>HART DEVICE (2)<br>TERMINAL PORT A |                                       |                                       |                 |                  |                   |   |   |
| INTERFACE ADJUST | 8   | Select (777)<br>0.3 mL<br>VOL.TOL.FOR I/F<br>0 - 99.9 mL | Select (777)<br>150<br>BRAKE RATE<br>0 - 255          | Select (777)<br>15<br>BALANCE COUNT<br>0 - 255        | 0.0 mm<br>IF1 OFFSET<br>0 - 9999.9 mm | 0.0 mm<br>IF2 OFFSET<br>0 - 9999.9 mm |                 |                  |                   |   |   |
| NONE             | 9   | Set (51)                                                 | Set (51)                                              | Set (51)                                              | Set (51)                              | Set (51)                              |                 |                  |                   |   |   |

Adjustment Matrix

# Description of the Programming Matrix

5.4

The programming matrix of the Prothermo NMT535 is mainly designed to configure from the Proservo NMS 53x. Commissioning from the Tank side monitor NRF 590 or any other HART device may perform differently. Please refer to each designated operation manual for detailed information. For detailed information on touch control and programming matrix, refer to the operating manual of the Proservo NMS 53x.

| Matrix group                                 | Function group   | Item                | Access<br>code | Short description                                                                                                    | Default vaule          | Set<br>Select | Possible settings,<br>selections, or displays                                                             | Index No,<br>GVH |
|----------------------------------------------|------------------|---------------------|----------------|----------------------------------------------------------------------------------------------------|------------------------|---------------|----------------------------------------------------------------------------------------------------|------------------|
|                                              |                  |                     |                |                                                                                                    |                        | Display       |                                                                                                    |                  |
| STATIC MATRIX<br>(This word is not<br>shown) | MEASURED VALUE 2 | LIQUID TEMP.        | 0              | If a temperature bulb is connected, then this position shows<br>the measured liquid temperature. Otherwise the LCD will be<br>blank. | 0.0 °C                 | Display       | -49.9 249.9 °C                                                                                            | 010              |
|                                              |                  | GAS TEMPERATURE     | 0              | If a temperature bulb is connected, then this position shows the measured gas temperature.                                           | 0.0 °C                 | Display       | -49.9 249.9 °C                                                                                            | 013              |
|                                              | MORE FUNCTION    | MATRIX OF           | 0              | Selection of the dynamic matrix of the programming matrix                                                                            | CALIBRATION            | Select        | CALIBRATION<br>DEVICE DATA<br>SERVICE<br>TEMPERATURE<br>HART DEVICE (1)<br>HART DEVICE (2)<br>ADJ. SENSOR | 030              |
|                                              |                  | (Calendar)          | 0              | Calendar and clock without daylight saving system.<br>NOT TRANSFERRED BY RACKBUS.                                                    | Japanese<br>local time | Display       | e.g. 1 410 19:10:41<br>Year Month Day<br>HH:MM:SS                                                         | 033              |
|                                              |                  | DIAGNOSTIC CO       | 0              | Self diagnosis at the moment                                                                                                    |                        | Display       | Error message (refer to attached table)                                                                   | 036              |
|                                              |                  | (Erroneous Message) | 0              | Previous alarm with message.<br>Only the last alarm code is transmitted by Rackbus.                                                  | (Erroneous<br>Date)    | Display       | Error message<br>(refer to attached table)                                                                | 037              |
|                                              |                  | ACCESS CODE         | 0              | Access code for programming (see Sec. 10.4)                                                                                          | 0                      | Set           | 0 9999                                                                                                    | 039              |
| SERVICE                                      | SYSTEM DATA      | CONNECTION NMT      | 51             | Connection of the Prothermo NMT535                                                                                                   | OFF                    | Select        | OFF<br>SPOT (three wire RTD<br>input)<br>Average (NMT535)                                                 | 362              |

| Matrix group                                                                                | Function group                                                                                                    | ltem             | Access<br>code | Short description                                                                                                    | Default vaule | Set<br>Select<br>Display | Possible settings,<br>selections, or displays | Index No,<br>GVH |
|---------------------------------------------------------------------------------------------|----------------------------------------------------------------------------------------------------|------------------|----------------|----------------------------------------------------------------------------------------------------|---------------|--------------------------|-----------------------------------------------|------------------|
| TEMPERATURE<br>Note!<br>The whole<br>matrix is<br>available when<br>NMT is<br>connected and | TEMPERATURE DATA                                                                                                    | LIQUID TEMP.     | 51             | Current average liquid temperature.                                                                                                |               | Display                  | -49.9 249.9 °C                                | 440              |
|                                                                                             |                                                                                                    | GAS TEMPERATURE  | 51             | Current average gas temperature.                                                                                                   |               | Display                  | -49.9 249.9 °C                                | 441              |
|                                                                                             |                                                                                                    | MEASURED LEVEL   | 51             | Level from the Proservo. The level data are used for the averaging of liquid and gas temperatures.                                 |               | Display                  | 0.0 99999 mm                                  | 442              |
|                                                                                             |                                                                                                    | LEV. DATA SELECT | 51             | Possible to select a measured level data from matrix pos.<br>GVH=000 (displacer position), or GVH=008 (level data after balanced). | VH00          | Select                   | VH00<br>VH08                                  | 443              |
| AVERAGE                                                                                     |                                                                                                    | REFERENCE ZERO   | 51             | Display of reference resistance on printed circuit board that corresponds to 0 °C.                                                 | 0.0 °C        | Display                  |                                               | 447              |
| temperature<br>element is<br>selected.                                                      |                                                                                                    | REFERENCE JPT150 | 51             | Display of reference resistance on printed circuit board that corresponds to JPT 150 °C.                                           | 152.5 °C      | Display                  |                                               | 448              |
|                                                                                             |                                                                                                    | REFERENCE 150    | 51             | Display of reference resistance on printed circuit board that corresponds to 150 °C.                                               | 150.0 °C      | Display                  |                                               | 449              |
|                                                                                             | ELEMENT TEMP.<br>Note!<br>For elements with<br>numbers beyond<br>the value set at<br>GVH=482, the LCD<br>will show 358.0 °C | TEMP NO. 1       | 51             | Temperature of element No. 1 (deepest point)                                                                                       |               | Display                  | -49.9 249.9 °C                                | 450              |
|                                                                                             |                                                                                                    | TEMP NO. 2       | 51             | Temperature of element No. 2                                                                                                    |               | Display                  | -49.9 249.9 °C                                | 451              |
|                                                                                             |                                                                                                    | TEMP NO. 3       | 51             | Temperature of element No. 3                                                                                                    |               | Display                  | -49.9 249.9 °C                                | 452              |
|                                                                                             |                                                                                                    | TEMP NO. 4       | 51             | Temperature of element No. 4                                                                                                    |               | Display                  | -49.9 249.9 °C                                | 453              |
|                                                                                             |                                                                                                    | TEMP NO. 5       | 51             | Temperature of element No. 5                                                                                                    |               | Display                  | -49.9 249.9 °C                                | 454              |
|                                                                                             |                                                                                                    | TEMP NO. 6       | 51             | Temperature of element No. 6                                                                                                    |               | Display                  | -49.9 249.9 °C                                | 455              |
|                                                                                             |                                                                                                    | TEMP NO. 7       | 51             | Temperature of element No. 7                                                                                                    |               | Display                  | -49.9 249.9 °C                                | 456              |
|                                                                                             |                                                                                                    | TEMP NO. 8       | 51             | Temperature of element No. 8                                                                                                    |               | Display                  | -49.9 249.9 °C                                | 457              |
|                                                                                             |                                                                                                    | TEMP NO. 9       | 51             | Temperature of element No. 9                                                                                                    |               | Display                  | -49.9 249.9 °C                                | 458              |
|                                                                                             |                                                                                                    | TEMP NO. 10      | 51             | Temperature of element No. 10                                                                                                    |               | Display                  | -49.9 249.9 °C                                | 459              |

| Matrix group                                   | Function group                                   | ltem              | Access<br>code | Short description                                                                                                    | Default vaule | Set<br>Select<br>Display | Possible settings,<br>selections, or displays | Index No,<br>GVH |
|------------------------------------------------|--------------------------------------------------|-------------------|----------------|----------------------------------------------------------------------------------------------------|---------------|--------------------------|-----------------------------------------------|------------------|
| TEMPERATURE<br>Note!<br>The whole<br>matrix is | ELEMENT POSITION                                 | ELEM. 1 POSITION  | 51             | Position of temperature element No. 1 (deepest point), namely Bottom Element.                                                           | 500mm         | Display                  | 0 99999 mm                                    | 460              |
|                                                |                                                  | ELEM. 2 POSITON   | 51             | Position of temperature element No.2                                                                                                    | 2500mm        | Display                  | 0 99999 mm                                    | 461              |
| available when NMT is                          | The LCD shows<br>the element                     | ELEM. 3 POSITON   | 51             | Position of temperature element No.3                                                                                                    | 4500mm        | Display                  | 0 99999 mm                                    | 462              |
| connected and SPOT or                          | from the tank                                    | ELEM. 4 POSITON   | 51             | Position of temperature element No.4                                                                                                    | 6500mm        | Display                  | 0 99999 mm                                    | 463              |
| AVERAGE<br>temperature                         | bottom (for<br>previously set<br>elements only). | ELEM. 5 POSITON   | 51             | Position of temperature element No.5                                                                                                    | 8500mm        | Display                  | 0 99999 mm                                    | 464              |
| element is<br>selected.                        |                                                  | ELEM. 6 POSITON   | 51             | Position of temperature element No.6                                                                                                    | 10500mm       | Display                  | 0 99999 mm                                    | 465              |
|                                                |                                                  | ELEM. 7 POSITON   | 51             | Position of temperature element No.7                                                                                                    | 12500mm       | Display                  | 0 99999 mm                                    | 466              |
|                                                |                                                  | ELEM. 8 POSITON   | 51             | Position of temperature element No.8                                                                                                    | 14500mm       | Display                  | 0 99999 mm                                    | 467              |
|                                                |                                                  | ELEM. 9 POSITON   | 51             | Position of temperature element No.9                                                                                                    | 16500mm       | Display                  | 0 99999 mm                                    | 468              |
|                                                |                                                  | ELEM. 10 POSITION | 51             | Position of temperature element No.10                                                                                                   | 18500mm       | Display                  | 0 99999 mm                                    | 469              |
|                                                | NMT ADJUSTMENT                                   | SELECT POINT      | 51             | Element number selection for reading element temperature and position from element No. 11 to No. 16.                                    | 0             | Display                  | 0 (element No.1)<br>10 (element No.11)        | 470              |
|                                                |                                                  | ZERO ADJUSTMENT   | 51             | Zero adjustment                                                                                                    |               | Set                      | -20.0 20.0 °C                                 | 471              |
|                                                |                                                  | ELEMENT TEMP.     | 51             | Element temperature selected at "SELECT POINT"                                                                                          |               | Display                  | -49.9 249.9 °C                                | 473              |
|                                                |                                                  | ELEMENT POSITION  | 51             | Element position selected at "SELECT POINT"                                                                                             |               | Display                  | 0 99999 mm                                    | 474              |
|                                                |                                                  | AVERAGING         | 51             | Sampling coefficient for averaging of data. If there is a high degree of instability due to noise or other factors, increase ist value. | 2             | Set                      | 1 10                                          | 478              |

| Matrix group                                      | Function group | ltem               | Access<br>code | Short description                                                                                                    | Default vaule | Set<br>Select<br>Display | Possible settings, selections, or displays | Index No,<br>GVH |
|---------------------------------------------------|----------------|--------------------|----------------|----------------------------------------------------------------------------------------------------|---------------|--------------------------|--------------------------------------------|------------------|
| TEMPERATURE<br>Note!                              | NMT SET DATA   | DIAGNOSTIC CODE    | 51             | Display of current diagnostic code.                                                                                                    | 0             | Display                  | 0 255                                      | 480              |
| The whole<br>matrix is<br>available when          |                | TOTAL NO. ELEMENT  | 51             | The total number of elements that are mounted in the flexible<br>tube. This number is determined in accordance with the<br>specifications provided when the order of the device is<br>placed.                      | 16            | Set                      | a A HEX                                    | 482              |
| connected and SPOT or                             |                | PREAMBLE NUMBER    | 51             | Display of preambles for HART <sup>®</sup> protocol.                                                                                                    | 5             | Display                  | 2 14 HEX                                   | 483              |
| AVERAGE<br>temperature<br>element is<br>selected. |                | KIND OF INTERVAL   | 51             | Temperature element intervals.<br>- Equal intervals: 0<br>- Unequal intervals: 1<br>If 1 is chosen, then set the element position on matrix from<br>GVH=460 to GVH=469.                                            | 0             | Set                      | 0 or 1                                     | 485              |
|                                                   |                | BOTTOM POINT       | 51             | Height of bottom point.<br>Only available when equal intervals are selected.                                                                                                    | 500mm         | Set                      | 0.0 99999.9 mm                             | 486              |
|                                                   |                | ELEMENT INTERVAL   | 51             | Interval between temperature elements.<br>Only available when equal intervals are selected.                                                                                                    | 2000mm        | Set                      | 0.0 99999.9 mm                             | 487              |
|                                                   |                | TEM. AT SHORT ELE. | 51             | Temperature indication when element is shorted. This value is sent to the Proservo only when the error output is "ON" at GVH=492. When the error output is "OFF", the average temperature is sent to the Proservo. | -49.5 °C      | Set                      |                                            | 488              |
|                                                   |                | TEM. AT OPEN ELE.  | 51             | Temperature indication when element is opened. This value is sent to the Proservo only when the error output is "ON" at GVH=492. When the error output is "OFF", the average temperature is sent to the Proservo.  | 359.0 °C      | Set                      |                                            | 489              |

| Matrix group                                                                         | Function group  | ltem              | Access<br>code | Short description                                                                                                    | Default vaule      | Set<br>Select<br>Display | Possible settings, selections, or displays | Index No,<br>GVH |
|--------------------------------------------------------------------------------------|-----------------|-------------------|----------------|----------------------------------------------------------------------------------------------------|--------------------|--------------------------|--------------------------------------------|------------------|
| TEMPERATURE                                                                          | NMT DEVICE DATA | INSTRUMENT CODE   | 51             | Display of the hardware unit number                                                                                                    |                    | Display                  |                                            | 490              |
| Note!<br>The whole                                                                   |                 | LAST DIAGNOSTIC   | 51             | Display of the last error message. If there was no error, then the LCD will be blank.                                                                                                    |                    | Display                  |                                            | 491              |
| matrix is<br>available when                                                          |                 | OUTPUT AT ERROR   | 51             | Selection of output and indication in case of short circuit or open circuit elements at GVH=488 or 498                                                                                                    | 1                  | Sdelect                  | 0: OFF<br>1: ON                            | 492              |
| NMT is connected and                                                                 |                 | CUSODY TRANSFER   | 51             | Custody transfer mode. If this mode is switched on, then the LCD will show on.                                                                                                    | OFF                | Sdelect                  | OFF<br>ON                                  | 493              |
| SPOT or<br>AVERAGE<br>temperature<br>element is                                      |                 | POLLING ADDRESS   | 51             | Assignment of an address to Prothermo NMT53 <sup>5</sup> when this<br>and other HART <sup>®</sup> devices are multi-dropped on the HART <sup>®</sup><br>communication line. Polling address 2 is fixed by Proservo<br>firmware. | 2                  | Set                      | 1 F<br>(Total 16 address can be<br>set.)   | 494              |
| selected.                                                                            |                 | MANUFACTURER ID   | 51             | Identification number of the manufacturer (17 for                                                                                                    | 17                 | Display                  |                                            | 495              |
|                                                                                      |                 | SOFTWARE VERSION  | 51             | Software version of the Prothermo NMT535.                                                                                                    | 5.0                | Display                  | 4.0 or higher                              | 496              |
|                                                                                      |                 | HARDWARE VERSION  | 51             | Hardware version of the Prothermo NMT535.                                                                                                    | 1.4                | Display                  | 1.4 or higher                              | 497              |
|                                                                                      |                 | DEVICE TYPE CODE  | 51             | Display of the device type code (181 for the Prothermo<br>NMT535)                                                                                                    | 181                | Display                  |                                            | 499              |
| ADJ. SENSOR<br>Note!                                                                 | UNIT            | TEMP. UNIT (HOST) | 51             | Able to switch displaying unit for remote receiving host system.                                                                                                    | °C                 | Select                   | °C, °F, °R, °K                             | 761              |
| The ports<br>selections have<br>to be done,<br>when the<br>Proservo has<br>FFx d[ia] |                 | TEMP. UNIT        | 51             | Able to switch displaying unit for NMS & NMS connected local HART displaying unit.                                                                                                    | °C                 | Select                   | °C, °F, °R, °K                             | 766              |
|                                                                                      | HART LINE       | NMT               | 777            | Assignment of Prothermo NMT535 with IS HART or Non-IS<br>HART connection.<br>- TERMINAL PORT B: Non-IS HART connection<br>- TERMINAL PORT A: IS HART connection                                                                 | TERMINAL<br>PORT B | Set                      | TERMINAL PORT B<br>TERMINAL PORT A         | 770              |

# 6. Error Codes

If an error has occured in the Prothermo NMT 535, then the Proservo NMS 53x will display an error message and also send error information to the receiver.

# 6.1 Short Circuit or Break

After a short circuit or break in the elements or the wiring, the Prothermo NMT 535 display an extreme temperature such as

-49.5°C (-57.1°F)... default for short circuit)

or

359.0°C (678.2°F)... default for break

on the HOME position of the Proservo NMS53x and transferring it to a remote system for convenient monitoring function for the faulty condition. These temperatures will only be displayed while the element at fault is selected.

If you select a faultless element, then the LCD will show the correct average temperature. Setting is possible at positions G0V8H8/9 and G0V9H2 of the programming matrix.

# 6.2 Communication Error

After a communication error between the Prothermo NMT 535 and the Proservo NMS 53x (HART<sup>®</sup> communication error), the Proservo NMS 53x will display 395.5°C (743.9°C) on the HOME position of the Proservo NMS 53x.

# 6.3 Error and Status Messages

| Message                  | Cause                                        | Remedy                                                                                                    |
|--------------------------|----------------------------------------------|----------------------------------------------------------------------------------------------------|
| TEMP.COM.OPEN            | Common line for ele-<br>ments break          | Check the common line for elements. Consult E+H Service for replacement of the temperature sensor.        |
| TEMP.COM.SHORT           | Common line for ele-<br>ments short circuit. | Check the common line for elements. Consult E+H Service for replacement of the temperature sensor         |
| ELEM. X OPEN<br>X = 116  | No. X element (or line)<br>break             | Check the element. Measure the resistance by attaching a Digital Multimeter rod to the connector.(*)      |
| ELEM. X SHORT<br>X = 116 | No. X element (or line) short circuit        | Check the element. Measure the resistance by attach-<br>ing a Digital Multimeter rod to the connector.(*) |

(\*) Never use an analogue-type tester, which would allow too much electric current to flow to the measuring element when determining the resistance. The current should be limited to 1 mA or less during such test.

| -                 |                                                                                                    |                                                                                                    |
|-------------------|----------------------------------------------------------------------------------------------------|----------------------------------------------------------------------------------------------------|
| Message           | Cause                                                                                                    | Remedy                                                                                                    |
| ELEM 0 RANGE OVER | The reading of the reference<br>resistance (0 C) on the<br>printed circuit board is out of<br>tolerance, | The circuit board should be replaced. Contact E+H service.                                                                                                    |
| TEM BELOW RANGE   | The measured temperature is below the set range.                                                         | Measure the temperature in<br>the tank. If it is significantly<br>different from the indicated<br>Prothermo setting, check the<br>temperature-element<br>resistance. |
| TEM OVER RANGET   | The measured temperature is above the set range.                                                         | Measure the temperature in<br>the tank. If it is significantly<br>different from the indicated<br>Prothermo setting, check the<br>temperature-element<br>resistance. |
| BELOWBOT. POINT   | The level data are below the lowest (bottom) element.                                                    | The reading gives only the average gas temperature.                                                                                                    |

# 7. Appendix

The allowable temperature range is determined by the following tolerance:

These are not equations.

There are "tolerances".

Special tolerance resistance element:

Contact us if you wish to purchase any tolerance resistance element that is not on this standard products list

| Measured    | Tolerance |       |  |  |
|-------------|-----------|-------|--|--|
| temperature | Ω         | С     |  |  |
| -20         | ±0.24     | ±0.55 |  |  |
| -100        | ±0.14     | ±0.35 |  |  |
| 0           | ±0.16     | ±0.15 |  |  |
| 100         | ±0.13     | ±0.35 |  |  |
| 200         | ±0.20     | ±0.55 |  |  |
| 300         | ±0.27     | ±0.75 |  |  |
| 400         | ±0.33     | ±0.95 |  |  |
| 500         | ±0.38     | ±1.15 |  |  |
| 600         | ±0.43     | ±1.35 |  |  |
| 650         | ±0.46     | ±1.45 |  |  |
| 700         | -         | -     |  |  |
| 800         | -         | -     |  |  |
| 850         | -         | -     |  |  |

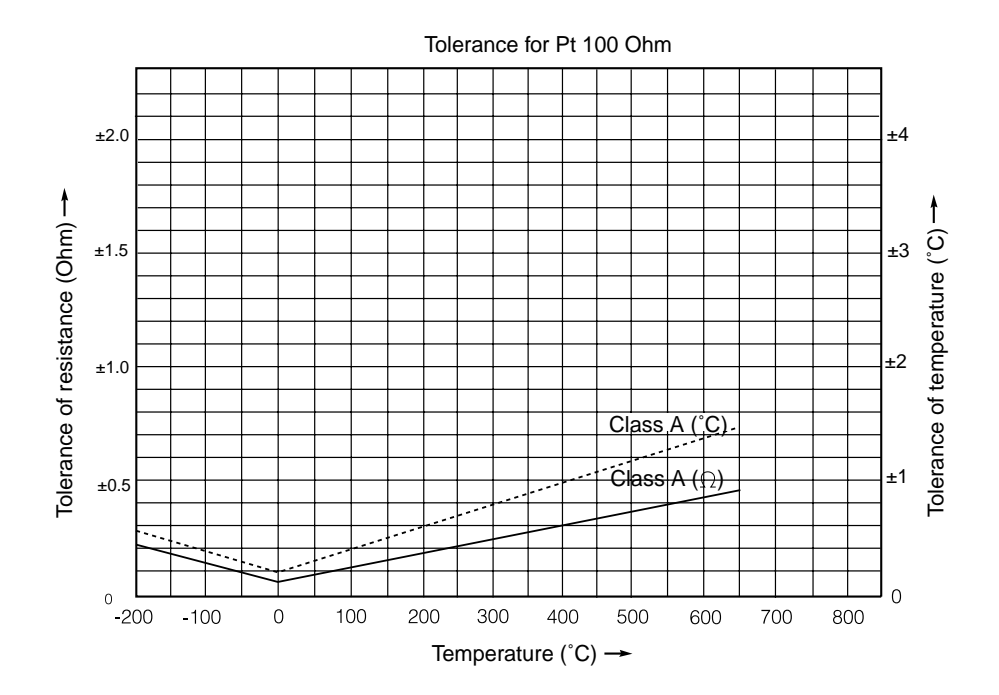

# По вопросам продаж и поддержки обращайтесь:

Алматы (7273)495-231 Ангарск (3955)60-70-56 Архангельск (8182)63-90-72 Астрахань (8512)99-46-04 Барнаул (3852)73-04-60 Белгород (4722)40-23-64 Благовещенск (4162)22-76-07 Брянск (4832)59-03-52 Владивосток (423)249-28-31 Владикавказ (8672)28-90-48 Владимир (4922)49-43-18 Волоград (844)278-03-48 Волоград (844)278-03-48 Вологда (8172)26-41-59 Воронеж (473)204-51-73 Екатеринбург (343)384-55-89 Иваново (4932)77-34-06 Ижевск (3412)26-03-58 Иркутск (395)279-98-46 Казань (843)206-01-48 Калига (4842)92-23-67 Кемерово (3842)65-04-62 Киров (8332)68-02-04 Коломна (4966)23-41-49 Кострома (4942)77-07-48 Краснодар (861)203-40-90 Красноярск (391)204-63-61 Курск (4712)77-13-04 Курган (3522)50-90-47 Липецк (4742)52-20-81 Магнитогорск (3519)55-03-13 Москва (495)268-04-70 Мурманск (8152)59-64-93 Набережные Челны (8552)20-53-41 Нижний Новгород (831)429-08-12 Новокузнецк (3843)20-46-81 Ноябрьск (3496)41-32-12 Новосибирск (383)227-86-73 Омск (3812)21-46-40 Орел (4862)44-53-42 Оренбург (352)37-68-04 Пенза (8412)22-31-16 Петрозаводск (8142)55-98-37 Псков (8112)59-10-37 Пермь (342)205-81-47 Ростов-на-Дону (863)308-18-15 Рязань (4912)46-61-64 Самара (846)206-03-16 Санкт-Петербург (812)309-46-40 Саратов (845)249-38-78 Севастополь (8692)22-31-93 Саранск (8342)22-96-24 Симферополь (3652)67-13-56 Смоленск (4812)29-41-54 Сочи (862)225-72-31 Ставрополь (8652)20-65-13 Сургут (3462)77-98-35 Сыктывкар (8212)25-95-17 Тамбов (4752)50-40-97 Тверь (4822)63-31-35 Тольятти (8482)63-91-07 Томск (3822)98-41-53 Тула (4872)33-79-87 Тюмень (3452)66-21-18 Ульяновск (8422)24-23-59 Улан-Удэ (3012)59-97-51 Уфа (347)229-48-12 Хабаровск (4212)92-98-04 Чебоксары (8352)28-53-07 Челябинск (351)202-03-61 Череповец (8202)49-02-64 Чита (3022)38-34-83 Якутск (4112)23-90-97 Ярославль (4852)69-52-93

Россия +7(495)268-04-70

Казахстан +7(7172)727-132

Киргизия +996(312)96-26-47

# эл.почта: ehr@nt-rt.ru || сайт: https://endcounters.nt-rt.ru/